# 顧客創造 Approach 導入ガイド

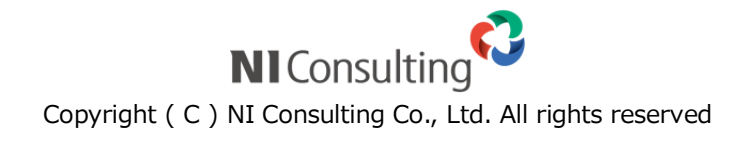

# 目次

| 1.はじめに                                                     |
|------------------------------------------------------------|
| 2.WEB 自動取込み機能を利用するためには3                                    |
| 2-1.自動取込みの流れ                                               |
| 2-2.必要な準備と設定とは?                                            |
| 2-3. 「問い合わせフォーム」を作成する                                      |
| 2-3-1. 問い合わせフォームを新しく作成する6<br>2-2-2 予約語が会まわるメール本文の例         |
| 2-3-3. 予約語小台は1000-10400月                                   |
| 2-3-4. 問い合わせ画面を編集する12                                      |
| 2-3-6.フレームを編集する                                            |
| 2 5 7.1 回加ジスロビ編末 9 5.1.1.1.1.1.1.1.1.1.1.1.1.1.1.1.1.1.1.1 |
| 2 (ジ・ ) ジ ジン ( について                                        |
| 2-5-1.NI コラボ製品を利用する場合                                      |
| 2-5-2.OutlookExpress を利用する場合                               |
| 2-5-3.ボート番号の変更方法                                           |
| 2-6.メールアカウントの設定(DM サーバー用)29                                |
| 2-7.チェック事項と確認方法                                            |
| 3.メール配信を行うためには                                             |
| 3-1.メール配信の流れ                                               |
| 3-2.必要な準備と設定とは?                                            |
| 3-3.メールアカウントについて                                           |
| 3-4.配信アカウントの設定                                             |
| 3-5.連携アカウントの設定41                                           |
| 3-6.チェック事項と確認方法                                            |
| 4.FAQ                                                      |

# 1.はじめに

本マニュアルは、顧客創造 Approach の「WEB 自動取込み機能」および「メール配信機能」を使用するために必要な 設定や手順についてまとめています。

なお、両機能を利用するためには、メールDMサーバーを設置します。こちらにつきましては、「顧客創造 Approach メールDMサーバー セットアップマニュアル」を参照してください。

# 2.WEB 自動取込み機能を利用するためには

# 2-1.自動取込みの流れ

自動取込みを行うための流れと仕組みは以下の通りです。

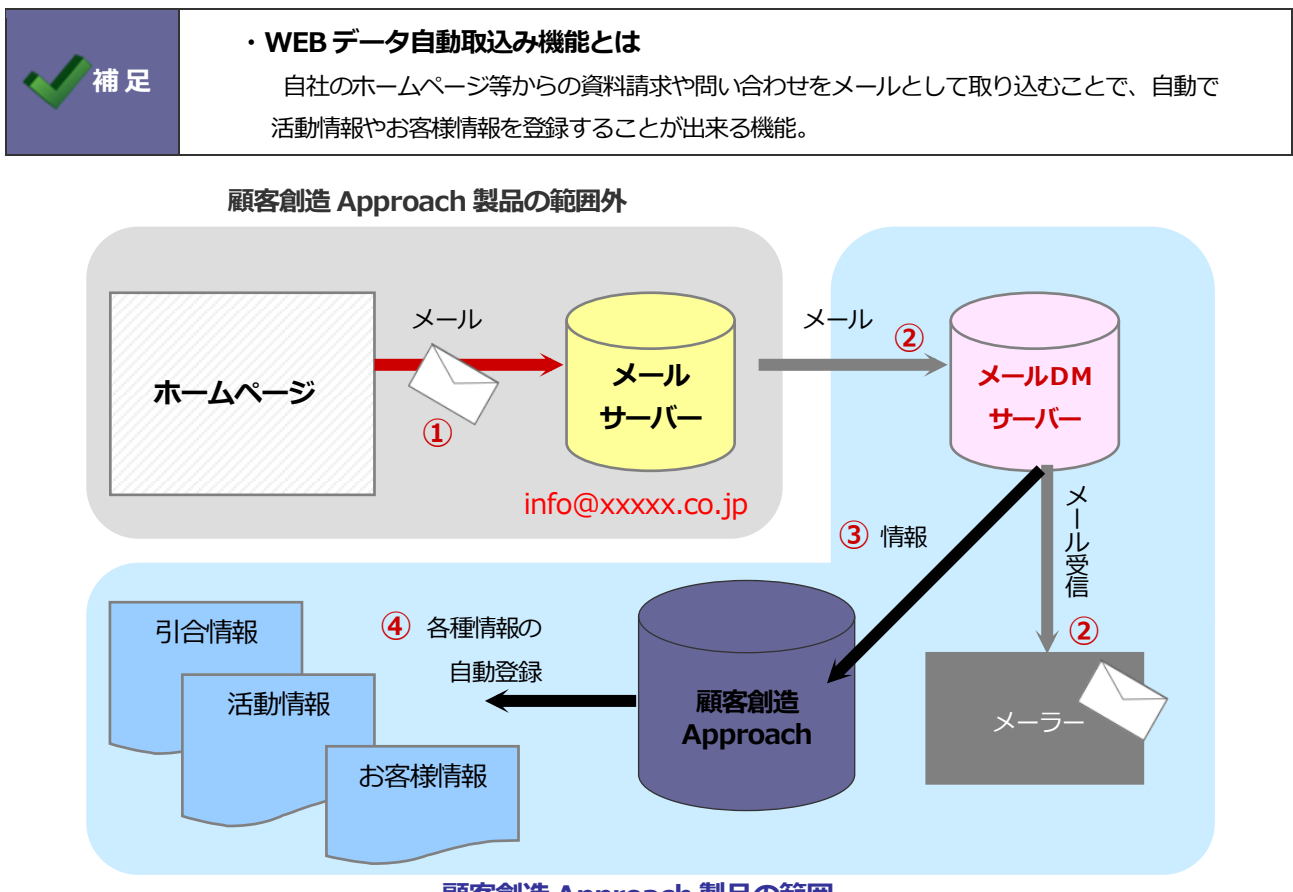

#### 顧客創造 Approach 製品の範囲

| 1 ホームページからの問い合わせ内容をメールに加工して送信されます。(メ-  | ールサーバーへ送信されます。)    |
|----------------------------------------|--------------------|
| 2 利用者がメールを受信します。この時、メール DM サーバーを経由して受信 | 言します。              |
| ②のメール DM サーバーを経由する際、「メール取込ルール」(※1)の条件  | に合致するメールは、その内容が顧客創 |
| 造 Approach へ取り込まれます。                   |                    |
| ④ メール本文内に記載のある「予約語」(※2)に応じて、各種情報を自動登録  | むます。               |

※「メール取込ルール」・・・顧客創造 Approach へ取り込む対象のメール条件のこと。システム設定にて細かく設定することができます。

※「予約語」・・・製品側で決められた値に応じて会社情報やお客様情報などの項目に割り当てる単語のこと。

# 2-2.必要な準備と設定とは?

機能を利用するために必要な設定は以下の通りです。

| メールアカウント                                          | <ul> <li>必須</li> <li>インターネットメールが可能なメールサーバーと、メールアカウントをご用意ください。</li> <li>※ 事前に「顧客創造 Approach システム構築確認資料」および<br/>「顧客創造 Approach 動作環境一覧」を参照してください。</li> <li>マニュアル参照箇所</li> </ul> |
|---------------------------------------------------|----------------------------------------------------------------------------------------------------|
|                                                   | 2-4.メールアカウントについて                                                                                                    |
| +                                                 |                                                                                                    |
|                                                   | 必須                                                                                                    |
|                                                   | フォームの作成および、活動情報を自動登録するための予約語の設定などを行います。                                                                                                    |
|                                                   | CGIの設定は製品サポート外となりますので、自社 HP 制作責任者様あるいは、委託業者                                                                                                    |
|                                                   | 様へお問い合わせいただきますようお願い致します。                                                                                                    |
|                                                   | なお、ホームページを利用するものとして一般的な Perl を使った CGI サンプルを提供し                                                                                                    |
| ホームページ ています。詳しくは、システム設定画面の「顧客創造 Approach」 - 「問い合れ |                                                                                                    |
|                                                   | ム」 - 「問い合わせフォームサンプル」をご参照ください。                                                                                                    |

| 設定内容          | マニュアル参照箇所          |
|---------------|--------------------|
| ・問い合わせフォームの作成 | 2-3.問い合わせフォームを作成する |
| ・CGIプログラムの作成  | 製品対象外              |

| •           |                                                                                                    |                      |  |
|-------------|----------------------------------------------------------------------------------------------------|----------------------|--|
| メール DM サーバー | <ul> <li>▶</li> <li>▶</li> <li< th=""></li<></ul> |                      |  |
|             | 設定内容                                                                                                    | マニュアル参照箇所            |  |
|             | メール DM サーバーのインストール                                                                                                    | メールDMサーバーセットアップマニュアル |  |
|             |                                                                                                    |                      |  |

| •    |                                                                                                    |                        |  |
|------|----------------------------------------------------------------------------------------------------|------------------------|--|
| メーラー | <ul> <li>必須</li> <li>HP フォームから来たメールを受信するためのメールアカウント情報を登録します。</li> <li>受信するためのメーラー(OutlookExpress、NI コラボなど)をご用意ください。</li> </ul> |                        |  |
|      | 設定内容                                                                                                    | マニュアル参照箇所              |  |
|      | ・メールアカウントの設定(メーラー用)                                                                                                    | 2-5.メールアカウントの設定(メーラー用) |  |
|      |                                                                                                    |                        |  |

| +                                 |                                            |                             |  |
|-----------------------------------|--------------------------------------------|-----------------------------|--|
| 顧客創造 Approach<br>システム設定           | <mark>必須</mark><br>受信するメールのアカウント情報を登録します。  |                             |  |
| (メールアカウント)                        | 設定内容                                       | マニュアル参照箇所                   |  |
|                                   | <ul> <li>・メールアカウントの設定(DM サーバー用)</li> </ul> | 2-6.メールアカウントの設定(DM サーバー用)   |  |
| +                                 |                                            |                             |  |
| 顧客創造 Approach                     | 必須<br>自動取り込みするメールの条件を設定します。                |                             |  |
| システム設定                            | 設定内容                                       | マニュアル参照箇所                   |  |
| (メール取込み)                          | ・メール取込ルールの設定                               | 顧客創造 Approach「システム設定マニュアル」- |  |
|                                   |                                            | 「6.メール取込」                   |  |
| +                                 |                                            |                             |  |
|                                   | 自動取り込み機能によって、活動情報登録                        | 緑の際、同時に会社情報(お客様情報)の登録を      |  |
|                                   | 行います。(=会社情報データベースの作成)                      |                             |  |
|                                   | この時、既に登録されている情報と一致するかどうかの基準となる「条件」を設定する箇   |                             |  |
| 顧客創造 Approach<br>新です。<br>シュフニム 記字 |                                            |                             |  |
| (類似検索)                            | 設定内容                                       | マニュアル参照箇所                   |  |
|                                   | ・類似検索設定                                    | 顧客創造 Approach「システム設定マニュアル」- |  |
|                                   |                                            | 「12-1.類似検索設定」               |  |
|                                   |                                            | 「13-1.類似検索設定」               |  |

# 2-3. 「問い合わせフォーム」を作成する

#### 2-3-1. 問い合わせフォームを新しく作成する

まずは CGI などで、ホームページにメールフォームを作成して頂く必要があります。顧客創造 Approach では、 問い合わせフォームのサンプルをご用意しております。是非ご活用ください。

ダウンロード手順は以下のとおりです。

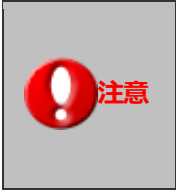

・ここで御紹介する内容は一例であり、あくまで参考例となります。
実際には、御社に合わせたカスタマイズを行ってください。
・CGI ファイルの詳細な活用方法や、御社にてカスタマイズされている内容についてのお問い合わせには回答いたしかねますのでご容赦願います。

1. システム管理者権限にて創造 Approach にログインし、

「システム設定」→「顧客創造 Approach」→「[問い合わせフォーム(問い合わせフォームサンプル)] と 進みます。

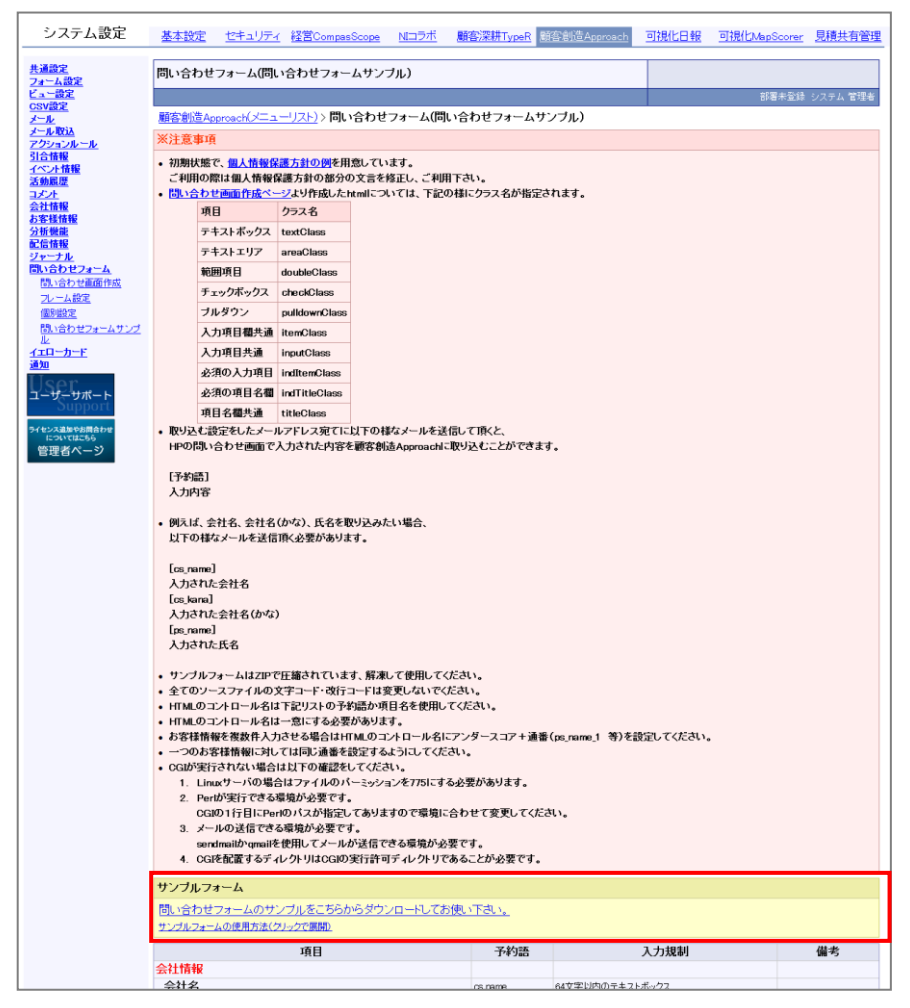

2. 画面中央部の「問い合わせフォームのサンプルをこちらからダウンロードしてお使い下さい。」とありますの で、そちらをクリックしてください。ファイルのダウンロードについて聞かれますので、「保存」を選び任意 の保存先を選択して保存してください。

| ファイルの  |                                                                                                    |
|--------|----------------------------------------------------------------------------------------------------|
| -700 ت | イルを聞くか、または保存しますか?                                                                                                 |
| Ø      | 名前: approach_ref.html<br>種類: HTML ドキュメント, 7.49 KB<br>発信元:                                                         |
|        | 開(( <u>0</u> )<br>県( <u>(</u> )<br>り                                                                              |
| 2      | インターネットのファイルは役に立ちますが、ファイルによってはコンピューターに問題<br>を起こすものもあります。発信元が信頼できない場合は、このファイルを開いたり保<br>存したりしないでください。 <u>危険性の説明</u> |

3. 保存後、そのファイルを解凍ソフトで解凍し、フォルダの内容を確認します。 フォルダには、HTMLファイルを含めた4つのファイルがありますのでご確認ください。

| 🔾 🗢 📕 « 20                                   | 120600 🕨 sample 🕨                                                                                      | <b>- ∮</b>                                                                                              | 検索                                                                   | ٩                                       |               |
|----------------------------------------------|----------------------------------------------------------------------------------------------------|----------------------------------------------------------------------------------------------------|----------------------------------------------------------------------|-----------------------------------------|---------------|
| 🎍 整理 👻 🏢 表示                                  | 🗧 🔹 📵 書き込む                                                                                             |                                                                                                    |                                                                      | 0                                       |               |
| お気に入りリンク<br>ドキュメント<br>ビクチャ<br>の 最近の変更<br>一般素 | 名前<br>approach.html<br>approach.ref.html<br>approach.ref.html<br>pproach.js<br>formmailer_approach.cgi | 更新日時<br>2012/05/31 10:29<br>2008/04/08 20:20<br>2008/05/01 19:32<br>2008/03/21 9:47<br>2008/05/01 19:17 | 種類<br>ファイル フォルダ<br>HTML ドキュメント<br>HTML ドキュメント<br>JS ファイル<br>CGI ファイル | サイズ<br>21 KB<br>17 KB<br>11 KB<br>10 KB |               |
|                                              | Sample フォルダ                                                                                            | 内                                                                                                    |                                                                      |                                         |               |
| フォルダ 🔨                                       | cgi-bin                                                                                                |                                                                                                    | cgi-bin 下で                                                           | 動作する仕                                   | 様のサーバの場合、こちらの |
| 5 個の項目                                       | <sup>L</sup> formmailer_ap                                                                             | CGI ファイノ                                                                                                | レを使用し <sup>-</sup>                                                   | て下さい。                                   |               |
|                                              | approach.html                                                                                          |                                                                                                    | WEB 取込フ                                                              | オームのト                                   | ITML です。      |
| approach_ref.html<br>approach.js             |                                                                                                    | ーーーーーーーーーーーーーーーーーーーーーーーーーーーーーーーーーーーー                                                                    |                                                                      |                                         |               |
|                                              |                                                                                                    | <br>上記 HTML に使用している JavaScript 外部ファイルです。                                                                |                                                                      |                                         |               |
|                                              | formmailer_appn                                                                                        | oach.cgi                                                                                                | メールフォー                                                               | -ムCGIで                                  | す。<br>        |
|                                              |                                                                                                    |                                                                                                    | 書き換える場                                                               | 目は次頃な                                   | を参照してトさい。     |

#### ダウンロードしたファイル内の CGI を用途に応じて編集します。

formmailer\_approach.cgi ファイルの以下の点を、書き換える必要があります。

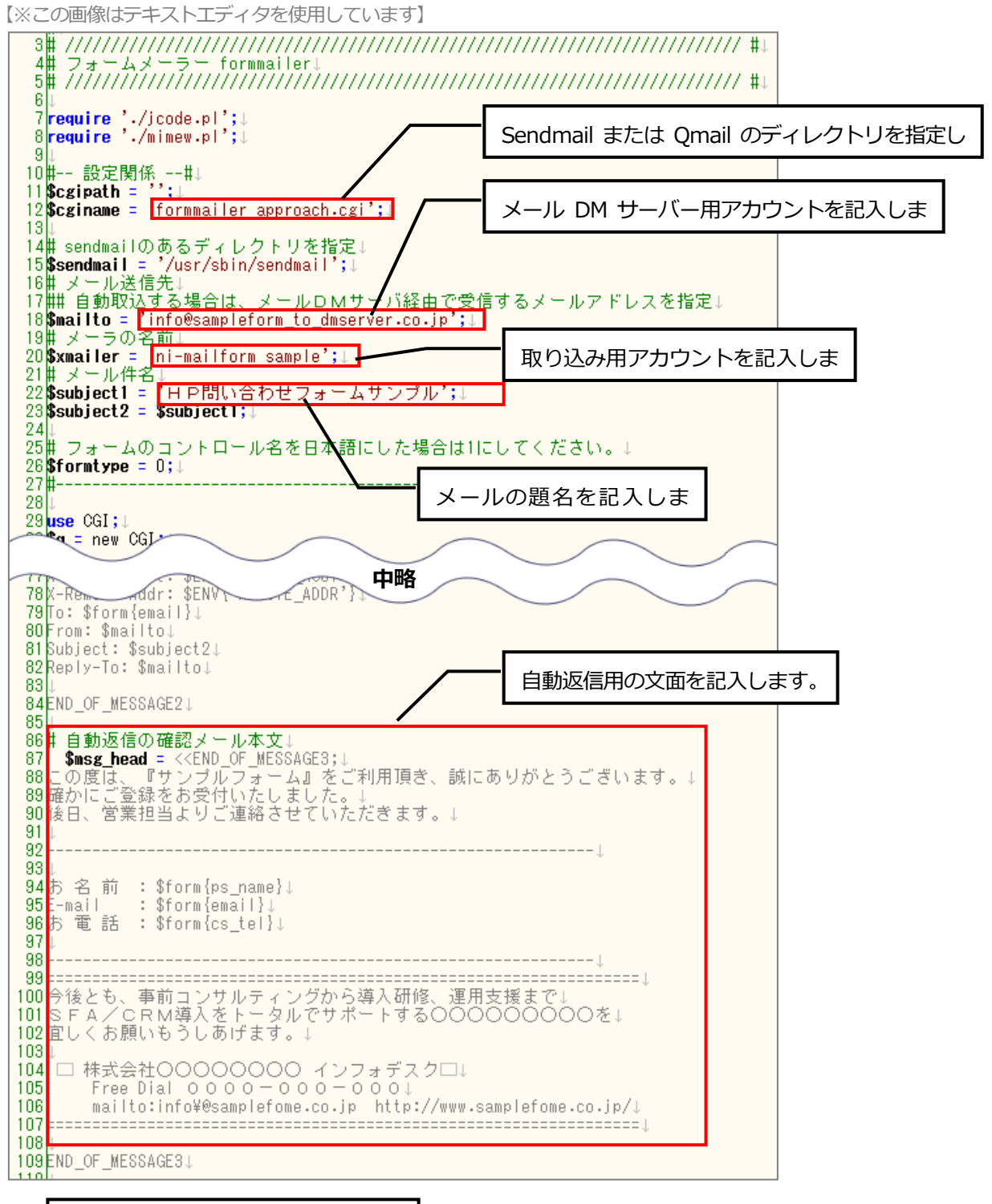

その他、送信後の画面の HTML 等を 書き換えます。 「システム設定」→「顧客創造 Approach」→「[問い合わせフォーム(問い合わせフォームサンプル)] 画面に 記載している「※注意事項」と、下記の点に注意いただき編集を行ってください。

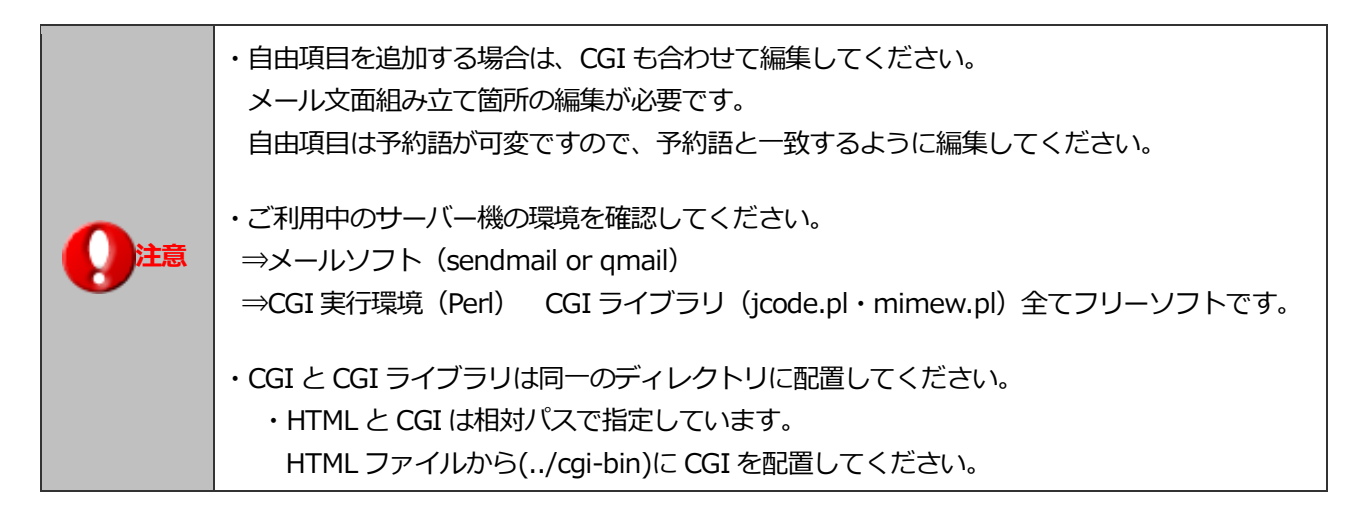

サンプルファイルをもとに、ご利用に合わせて御社向けのカスタマイズをされても結構ですし、既に CGI ファイル をお持ちでしたら、そちらをご活用いただいても構いません。 また、次項にて説明いたします予約語に沿ったメールを送信できるフォームであれば、CGI 以外のプログラムで書か れたものでも、自動取り込みの機能が使用できます。

#### 2-3-2. 予約語が含まれるメール本文の例

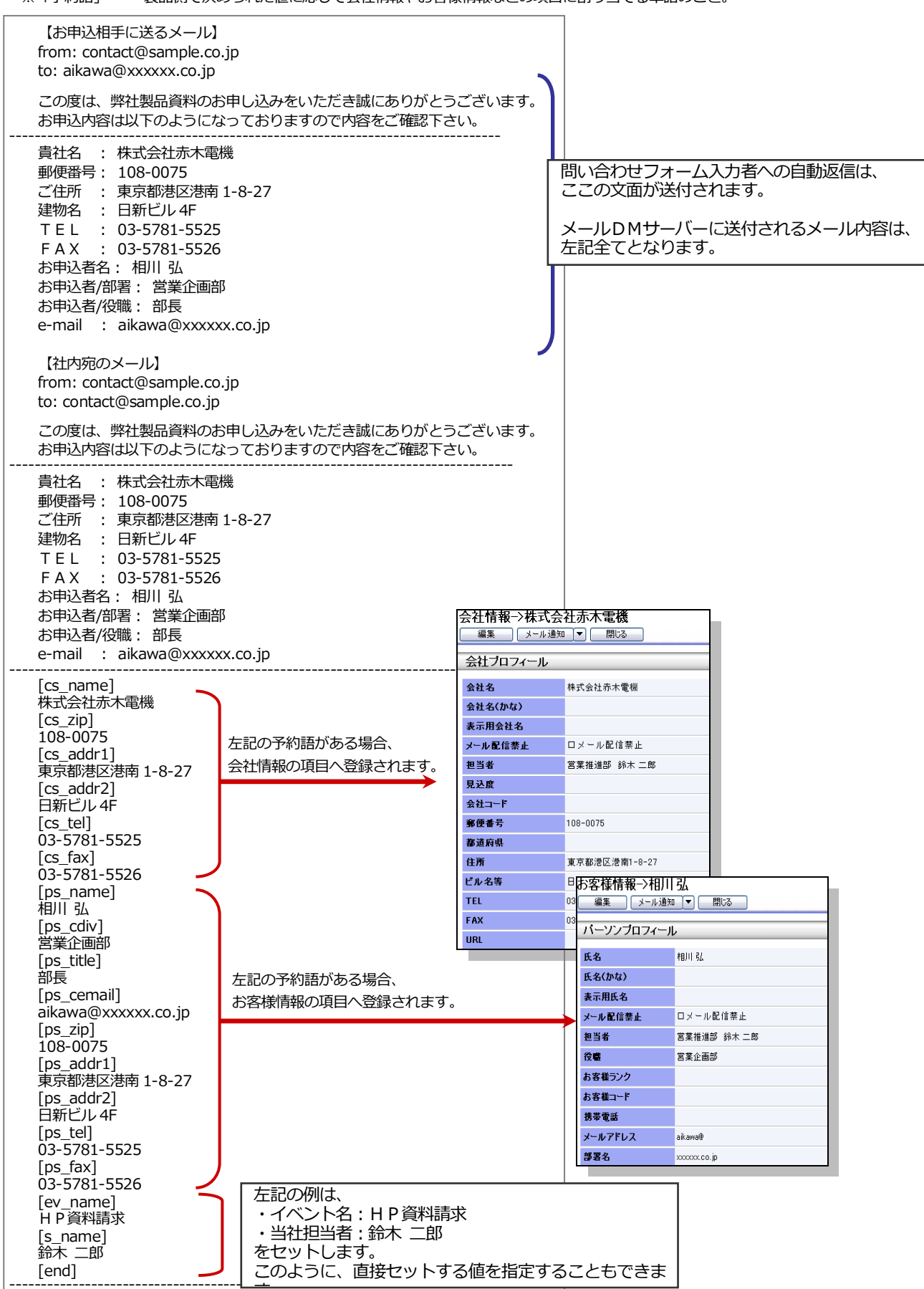

※「予約語」・・・製品側で決められた値に応じて会社情報やお客様情報などの項目に割り当てる単語のこと。

## 2-3-3. 予約語一覧

| 会社情報                                                                                                    |               |         |            |        |                |
|----------------------------------------------------------------------------------------------------|---------------|---------|------------|--------|----------------|
| 項目名                                                                                                    | 予約語           | 項目名     | 予約語        | 項目名    | 予約語            |
| 会社名                                                                                                    | cs_name       | 会社名(かな) | cs_kana    | 表示用会社名 | cs_formalname  |
| メール配信禁止                                                                                                    | cs_prohibited | 当社担当者   | s_name     | 担当者部署  | g_fullname     |
| 見込度                                                                                                    | cs_rank       | 会社コード   | cs_code    | 郵便番号   | cs_zip         |
| TEL                                                                                                    | cs_tel        | FAX     | cs_fax     | 都道府県   | cs_prefectural |
| 住所                                                                                                    | cs_addr1      | ビル名等    | cs_addr2   | URL    | cs_url         |
| 企業業種                                                                                                    | cs_type       | 資本金     | cs_shihon  | 年商     | cs_nensho      |
| 決算月                                                                                                    | cs_kessan     | 従業員数    | cs_jyugyo  | 備考     | cs_note        |
| freeformid* a freeformid* a freeformid* b freeformid* b |               |         |            |        |                |
|                                                                                                    |               |         |            |        |                |
| お客様情報                                                                                                    |               |         |            |        |                |
| 項目名                                                                                                    | 予約語           | 項目名     | 予約語        | 項目名    | 予約語            |
| 氏名                                                                                                    | ps_name       | 氏名(かな)  | ps_kana    | 表示用氏名  | ps_formalname  |
| メール配信禁止                                                                                                    | ps_prohibited | 当社担当者   | s_name     | 担当者部署  | g_fullname     |
| お客様ランク                                                                                                    | ps_rank       | お客様コード  | ps_code    | 役職     | ps_title       |
| 携帯電話                                                                                                    | ps_cphone     | 部署名     | ps_cdiv    | TEL    | ps_ctel        |
| FAX                                                                                                    | ps_cfax       | メールアドレス | ps_cemail  | 郵便番号   | ps_czip        |
| 住所                                                                                                    | ps_caddr1     | ビル名等    | ps_caddr2  | 備考     | ps_note        |
| 自由項目                                                                                                    | 上記記載          |         |            |        |                |
|                                                                                                    |               |         |            |        |                |
| 引合情報                                                                                                    |               |         |            |        |                |
| 項目名                                                                                                    | 予約語           | 項目名     | 予約語        | 項目名    | 予約語            |
| イベント名                                                                                                    | ev_name       | 進捗度     | ap_step    | 商品名    | pr_itemname    |
| 認知ルール                                                                                                    | pr_vianame    | 備考      | pr_note    |        |                |
|                                                                                                    |               |         |            |        |                |
| 活動情報                                                                                                    |               |         |            |        |                |
| 項目名                                                                                                    | 予約語           | 項目名     | 予約語        | 項目名    | 予約語            |
| 当社担当者                                                                                                    | s_name        | 担当者部署   | g_fullname |        |                |
| 自由項目                                                                                                    | 上記記載          |         |            |        |                |

2-3-4. 問い合わせ画面を編集する

ここでは、問い合わせフォームの操作説明をします

- 1. システム設定の 
  顧客創造Approach より「問い合わせフォーム」の「問い合わせ画面作成」を選択します。
  ⇒「問い合わせフォーム(問い合わせ画面作成)」画面が表示されます。
- 2. 入力項目として追加したい登録情報を、「項目追加」メニューの上部にあるプルダウンから選択します。
- 3. 入力項目として追加したい項目を、「項目追加」メニューから選択します。

| 会社情報136各様情報が木入力の場合、「木豆球観客」という名称で取り込まれます。<br>これらの情報は、取り込まれた後に手動による編集が必要となるため、 |
|------------------------------------------------------------------------------|
| 社名や氏名などの項目は、「必須」設定を推奨します。                                                    |

- 4. 新規 をクリックすると、名前の入力欄が表示されます。任意の名前を入力し、 登録 をクリックします。
- 5. 使用するフレームを「フレーム選択」から選択します。

フレームについては、詳しくは「2-3-6.フレームを編集する」を参照してください。

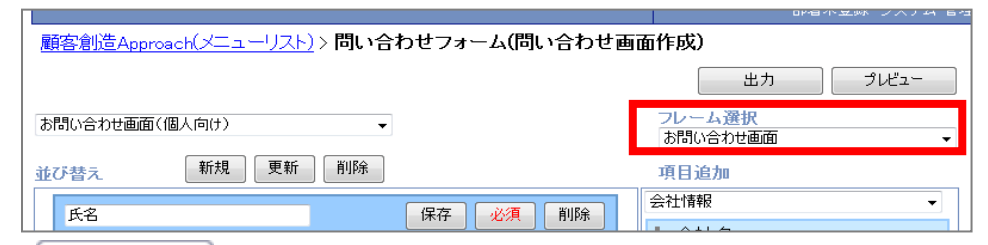

6. 出力 をクリックすると、出力設定の画面が表示されます。

イベントの担当者と、情報をひも付けたいイベント名、進捗度を入力します。

担当者名、イベント名のテキストボックスには入力候補機能がついているので、キーワードを直接入力し、

表示される候補リストから選択することができます。

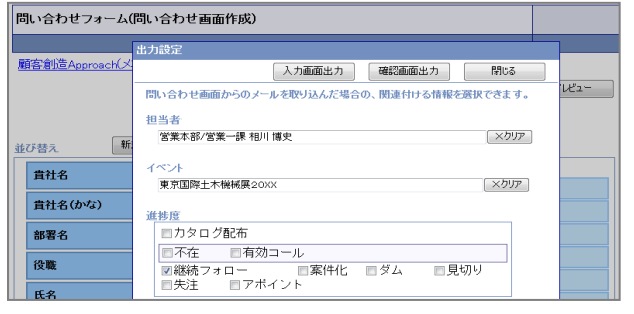

|                                  | ・出力設定の担当者について                        |  |  |  |
|----------------------------------|--------------------------------------|--|--|--|
|                                  | 当社担当者が登録されていない場合、以下の優先度で担当者が割り振られます。 |  |  |  |
| <u> </u>                         | ④のデフォルト設定については、システム設定画面より設定を行います。    |  |  |  |
| 注意                               | ① メール本文内に指定された担当者                    |  |  |  |
| ② メール本文内に指定された会社情報の担当者(会社情報が登録済の |                                      |  |  |  |
|                                  | ③ メール宛先のアドレスを持つ社員                    |  |  |  |
|                                  | ④ デフォルトで指定された社員                      |  |  |  |

- 7. 入力画面の HTML を出力したい場合は 入力画面出力 を、確認画面の HTML を出力したい場合は 確認画面出力 をクリックします。
- 8. ダウンロードのダイアログが表示されますので、任意のフォルダに保存してください。

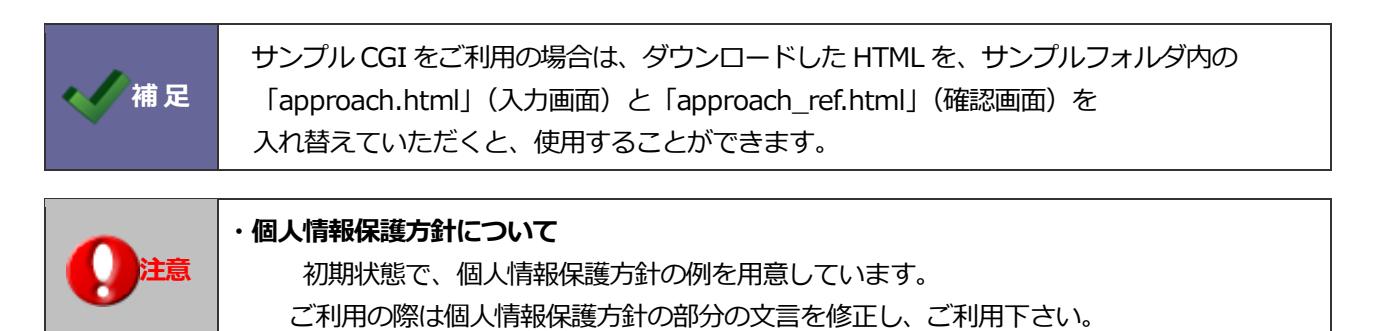

| 問い合わせフォーム(問い合わせ画面作成         | )                   |                                               |
|-----------------------------|---------------------|-----------------------------------------------|
|                             |                     | 部署未登録 システム 管理者                                |
| 顧客創造Approach(メニューリスト) > 問い合 | りせフォーム(問い合わせ画i<br>4 | 面作成)<br>3<br>出力 プレビュー                         |
| お問い合わせ画面(個人向け)              |                     | フレーム選択<br>お問い合わせ画面 -                          |
| 並び替え 新規 更新 削除               | 5                   | 項目追加                                          |
| <b>2</b><br>氏名              | 保存 必須 削除            | 会社情報                                          |
| 氏名(かな)                      | 編集 必須 削除            | <ul> <li>◆ 会社名</li> <li>◆ 会社名 (かな)</li> </ul> |
| メールアドレス                     | 編集 必須 削除            | ➡ 表示用会社名                                      |
| 住所                          | 編集 必須 削除            | <ul> <li>・ メール配信禁止</li> <li>・ 見つ 座</li> </ul> |
| ビル名等                        | 編集 必須 削除            | <ul> <li>▼ 見込度</li> <li>◆ 会社コード</li> </ul>    |
| TEL                         | 編集 必須 削除            | <ul> <li>● 郵便番号</li> </ul>                    |
| お問い合わせ内容                    | 編集 必須 削除            | + FAX                                         |
|                             |                     | + 都道府県                                        |
|                             |                     | + URL                                         |
|                             |                     | ✤ 企業業種                                        |
|                             |                     | + 資本金(千円)                                     |
|                             |                     | + 年商(千円)                                      |

| 番号 | 項目/ボタン            | 説明                                                                                                    |
|----|-------------------|----------------------------------------------------------------------------------------------------|
|    | 問い合わせ<br>画面名プルダウン | 編集したい問い合わせ画面名を選択します。                                                                                                    |
| 1  | 新規                | <ul> <li>新想をクリックすると、プルダウンがテキストボックスに変化します。</li> <li>テキストボックス内に任意の名前を入力した後に</li> <li>新規問い合わせフォームとして登録されます。</li> <li>キャンセルする場合は、</li> <li>中止をクリックします。</li> <li>名称:</li> <li>並び替え</li> <li>         ・</li> </ul> |
|    | 更新                | プルダウンから編集したい問い合わせフォームを選択した後に、並び替えメニューを<br>編集します。<br>その後、 <sup>更新</sup> ボタンをクリックすると、その並び替えフォームが更新されます。                                                                                                    |
|    | 削除                | プルダウンにて選択されている問い合わせフォームを削除します。                                                                                                    |

| 番号 | 項目/ボタン  | 説明                                                                                                    |  |  |  |  |
|----|---------|----------------------------------------------------------------------------------------------------|--|--|--|--|
|    |         | 表示したい項目を <sup>5</sup> の項目追加からクリック、またはドラックアンドドロップ<br>で選択し、追加します。                                                                                         |  |  |  |  |
|    | 並び替えリスト | エCO E パンジストト Y C X + ビジジン C H G J Y E 2 2 2 9 2 C C J C E 2 3 9 2<br>メールアドレス 編集 必須 削除<br>住所 編集 必須 削除<br>デキスト (1行入力) 編集 必須 削除<br>お問い合せ内容 編集 必須 削除        |  |  |  |  |
|    |         |                                                                                                    |  |  |  |  |
| 2  | 編集      | 項目名を編集することができます。<br>氏名<br>保存<br>必須<br>削除                                                                                                    |  |  |  |  |
|    | 保存      | 項目名編集中に表示されます。         クリックすると、編集していた項目名が保存されます。         お名前       編集       必須       削除                                                                 |  |  |  |  |
|    | 必須      | このボタンの文字が赤の時は、入力必須項目として登録されます。<br>※必須項目について<br>会社情報やお客様情報が未入力の場合、「未登録顧客」という名称で取り込まれます。<br>これらの情報は、取り込まれた後に手動による編集が必要となるため、<br>社名や氏名などの項目は、「必須」設定を推奨します。 |  |  |  |  |
|    | 削除      | 項目を並び替えリストから削除します。                                                                                                    |  |  |  |  |
| 3  | 出力      |                                                                                                    |  |  |  |  |
|    | ື ປະະລາ | 作成した問い合わせフォームのプレビューを表示します。                                                                                                    |  |  |  |  |
| 4  | フレーム選択  | フォームに使用するフレームを選択します。<br>詳しくは「2-3-6.フレームを編集する」を参照して下さい。                                                                                                  |  |  |  |  |
| 5  | 項目追加    | プルダウンから、問い合わせフォームに入力項目として追加したい登録情報を<br>選択します。<br>登録情報は、会社情報・お客様情報・引合情報・活動情報から選択することが<br>できます。追加できる項目は、下記補足をご覧ください。                                      |  |  |  |  |

# ・追加することのできる項目一覧

| 会社情報    | 項目タイプ    | お客様情報   | 項目タイプ    |
|---------|----------|---------|----------|
| 会社名     | テキストボックス | 氏名      | テキストボックス |
| 会社名(かな) | テキストボックス | 氏名(かな)  | テキストボックス |
| 表示用会社名  | テキストボックス | 表示用氏名   | テキストボックス |
| メール配信禁止 | チェックボックス | メール配信禁止 | チェックボックス |
| 見込度     | プルダウン    | お客様ランク  | プルダウン    |
| 会社コード   | テキストボックス | お客様コード  | テキストボックス |
| 郵便番号    | テキストボックス | 役職      | テキストボックス |
| TEL     | テキストボックス | 携帯電話    | テキストボックス |
| FAX     | テキストボックス | 部署名     | テキストボックス |
| 都道府県    | プルダウン    | TEL     | テキストボックス |
| 住所      | テキストボックス | FAX     | テキストボックス |
| ビル名等    | テキストボックス | メールアドレス | テキストボックス |
| URL     | テキストボックス | 郵便番号    | テキストボックス |
| 企業業種    | チェックボックス | 住所      | テキストボックス |
| 資本金(千円) | テキストボックス | ビル名等    | テキストボックス |
| 年商(千円)  | テキストボックス | 備考      | テキストエリア  |
| 決算月     | プルダウン    | 自由項目    |          |
| 従業員数(名) | テキストボックス |         |          |
| 備考      | テキストエリア  | 活動情報    | 項目タイプ    |
| 自由項目    |          | 自由項目    |          |

| 6 | 袹 | Î | 듔 |
|---|---|---|---|
|   |   |   |   |

| 引合情報  | 項目タイプ    |
|-------|----------|
| 商品名   | チェックボックス |
| 認知ルート | チェックボックス |
| 備考    | テキストエリア  |
| 自由項目  |          |

2-3-6.フレームを編集する

フレームの HTML を編集し、フォーム以外のデザインを変更することができます。

|      | ・フレームとは<br>問い合わせフォームでは、入力項目を「フォーム」、それ以外の場所を「フレーム」として<br>区別しています。<br>入力項目以外のデザインを変えたい場合は、フレーム設定を編集します。                                                                                                    |
|------|----------------------------------------------------------------------------------------------------|
|      |                                                                                                    |
|      | 校覧                                                                                                    |
| ▲ 補足 | ビル名等       TEL *       デキスト(1行入力)       お問い合せ内容 *                                                                                                    |
|      | (1)情報の原用()についてなまくご(第2))になる、回動のトーム入力が描いれたします。       第社は、支車権への下記含量を行ろう目的で、方面体の交易(自力などの個人情報)(「以下個人情報」)をご使用いただき、記録しております。       か客様の個人情報のお取り(別しいこついて)       方名様の個人情報のお取り(別しいこついて)       市気性のの工芸術の方と取り(別しいこついて)       市気性のの工芸術の方と取り(別しいこついて)       市気性のの工芸術の方と取り(別しいこついて)       市気性の工芸術の方と取り(別しいこついて)       市気性の工芸術の方と取り(別しいこついて)       市気性の工芸術のためにためいます。       日人情報のに広力、       電気を含めてきたいためいますの(第二条)(本)(前力などの違人の細しいたき)       日人情報のに広力、       1、切して「気気器の情報」ないためいます。       1、切して「気気器の情報」ないためいます。       1、切して「気気器の情報」ないためいます。       1、切して「気気器の情報」ないためいます。       1、切して「気気器の情報」ないためいます。       1、切して「気気器の情報」ないためいます。       1、切して「気気器の情報」ないためいます。       1、切して「気気器の情報」のにないます。       1、切して「気気器の情報」のについます。       1、切して「気気器の情報」のについています。       1、切して「気気器の情報」のについています。       1、切して「気気器の情報」のについています。       1、切して「気気器の情報」のについています。       1、切して「気気気の気気の気気」のについています。       1、切して「気気気」の目的でいていています。       1、切して「気気気」のについています。       1、切して「気気気気気」のについていためます。       1、切していためます。       1、切していためます。       1、切していためます。       1、切していためます。       1、切していためます。       1、切していためます。       1、切していためます。       1、切していためます。       1、「していためます。       1、1、1、1、1、1、1、1、1、1、1、1、1、1、1、1、1、1、1、 |
|      | できまい。AD_2014(AD_2014) ##A_2_11 #2(AD 14) #AD 21 (COC # # * * * * * * * * * * * * * * * * *                                                                                                    |
|      |                                                                                                    |

- 2. 編集したいフレームの名前をクリックします。新規に登録したい場合は、 新規 をクリックします。
- 3. 表示方式を橫並び、縦並びから選択します。

4. 入力画面、確認画面のソースを編集します。

| フレーム設定:新規      |                                          |                          |
|----------------|------------------------------------------|--------------------------|
|                |                                          | 部署未登録 システム 管理者           |
| 顧客創造Approach(> | <u>(ニューリスト) &gt; フレーム</u>                | <u>設定</u> > 新規           |
| 保存する プ         | Wa-                                      |                          |
| タイトル           |                                          |                          |
| 表示方式           | <ul> <li>● 横並び</li> <li>● 縦並び</li> </ul> | \$                       |
| 入力画面           | 入力項目欄が入る位置                               | には、『@content®』と入力して下さい。  |
| 確認画面           | 入力項目欄が入る位置                               | (には、『@content®』と入力して下さい。 |
| 保存する プ         | llez-                                    |                          |

5. 最後に、 保存する をクリックします。

| 項目名                                    | 説明                                                                                                    |  |  |
|----------------------------------------|----------------------------------------------------------------------------------------------------|--|--|
| タイトル                                   | フレームのタイトルを入力します                                                                                                    |  |  |
| 表示方式                                   | 入力項目の並びを、横並び、縦並びから選択します。         初期設定では、横並びになっています。         横並び         貴社名 (かな)         #社名 (かな)         #社名 (かな)         #社名 (かな)         #社名 (かな)         #社名 (かな)         #社名 (かな)         #社名 (かな)         #社名 (かな)         #社名 (かな)         #社名 (かな) |  |  |
| 入力画面                                   |                                                                                                    |  |  |
| Tr==================================== | ※人刀坦曰傾かんる位直には、『@content@』と人刀してトさい。                                                                                                    |  |  |
| 唯認画面                                   | 唯認画面の HIML を入力、編集します。                                                                                                    |  |  |
|                                        | ※入力項目欄が入る位置には、『@content@』と入力して下さい。                                                                                                    |  |  |

2-3-7. 個別の項目を編集する

補足

「個別設定」では、入力項目のひとつひとつの HTML ソースを編集することができます。 標準のソースは初期から設定されているので、そのままご利用いただくことも可能です。

⇒「問い合わせフォーム(個別設定)」が表示されます。

2. 編集したい項目のある登録情報名を、プルダウンから選択します。

| システム設定                   | 基本設定   | セキュリティ      | <u>経営CompasScope</u> | <u>NIコラボ</u> | <u>顧客深耕TypeR</u> | 顧客創造Approach | 可視 |
|--------------------------|--------|-------------|----------------------|--------------|------------------|--------------|----|
| <u>共通設定</u><br>フォーム設定    | 問い合わせ  | フォーム(個別     | 設定)                  |              |                  |              |    |
|                          |        |             |                      |              |                  | 部署未登録 システム 管 | 理者 |
| <u>メール</u>               | 顧客創造Ap | proach(メニュー | <u>-リスト)</u> > 問い合わせ | フォーム(個       | 別設定)             |              | _  |
| <u>メール取込</u><br>アクションルール |        |             |                      |              |                  | 会社情報         | -  |
| <u>引合情報</u><br>イベント情報    | 会社名    |             |                      |              |                  | ື ໃປປັ່ວ-    |    |

プルダウン内の「その他」から、必須項目の記号を編集することができます。

3. ソースを編集したい入力項目名をクリックします。

「個別に設定する」にチェックを入れると、ソースの編集テキストエリアが表示されます。

4. 編集が終わりましたら、 保存する をクリックします。

| (個別設定・部道府県)         (個別設定:都道府県)         (日別設定:都道府県)         (日別設定:都道府県)         (日別設定:都道府県)         (日別定定:都道府県)         (日日)         (日日) |                | チェックをボックス、プルダウン等選択項目を標準の HTML で利用する場合、<br>非表示にしたい項目を選択することができます。 |
|----------------------------------------------------------------------------------------------------|----------------|------------------------------------------------------------------|
| · · · · · · · · · · · · · · · · · · ·                                                                                                    | <b>↓</b><br>補足 | 10071832年・4部道府県)         「「「「「」」」」」」」」)」「「」」」」」」」」」」」」」」」」」」」」」  |

# 2-4.メールアカウントについて

顧客創造 Approach のメイン機能「WEB データ自動取込み機能」を利用するためにはメールアカウントの登録が必要です。以下のアカウントを自社でご準備ください。

| 設定箇所            | 種類                |                                                                                         |
|-----------------|-------------------|-----------------------------------------------------------------------------------------|
| メールDM<br>サーバー   | メール DM サーバー用アカウント | メール DM サーバーと顧客創造 Approach サーバーが<br>連携する際に必要なアカウント。<br>他で利用しない <b>専用のアカウント</b> をご用意ください。 |
| 顧客創造<br>Approac | 取込み用アカウント         | ホームページの問い合わせ内容が届くメールアカウント。<br>現在ご利用の(例 : info@XXX)のアカウントをご利用<br>いただいても構いません。            |

また、この機能を利用するためには、メールを受信する為のメーラーを用意して設定を行う必要があります。利用する メーラーの設定方法に準拠して登録をしてください。(※なお、顧客創造 Approach 製品にはメール機能はありません。)

ここでは、NIコンサルティング提供のグループウェア「NIコラボ」を利用したメール設定、および OutlookExpress メーラーのメール設定方法をご案内いたします。

なお以下の通り、顧客創造 Approach はメール DM サーバーを経由して受信します。それに伴い以下のように2箇所の設定が必要です。

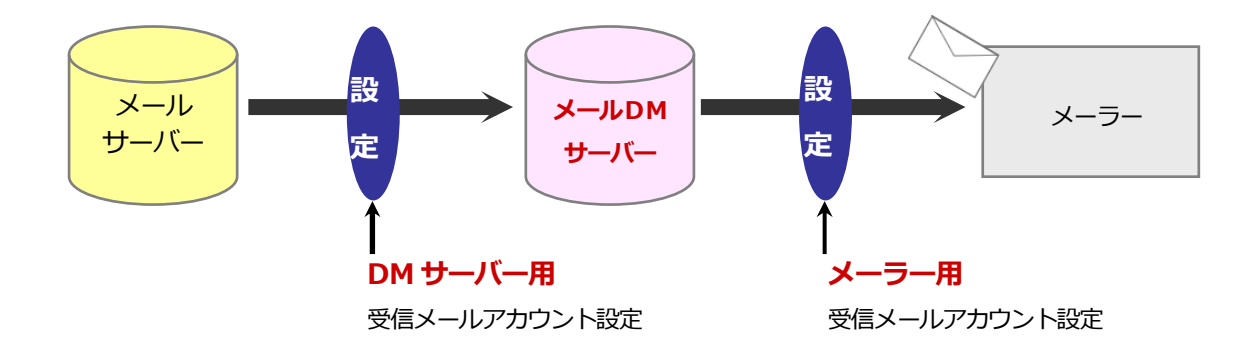

## 2-5.メールアカウントの設定(メーラー用)

メールサーバー情報を登録します。

ここでの設定は、メール DM サーバーへの接続情報を登録します。

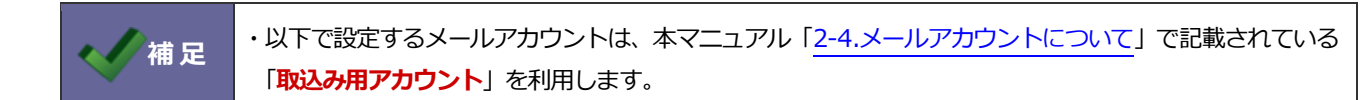

2-5-1.NI コラボ製品を利用する場合

- システム設定の 基本設定 より「メールサーバーの情報」を選択します。
   ⇒「メールサーバー(一覧)」を開きます。
- 2. 新規に登録する ボタンをクリックし、新規登録画面を開きます。

| システム設定                                                       | 基本設定                          | <u>セキュリティ</u>         |    | <u>経営CompasScope</u> | <u>顧客深耕TypeR</u> |
|--------------------------------------------------------------|-------------------------------|-----------------------|----|----------------------|------------------|
| <b>グループ</b><br>グループ情報<br>CSVデーク読み込み<br>CSVデークまさり」。           | メールサーバー                       | (一覧)                  |    |                      |                  |
|                                                              | 基本設定 > メー<br>新規に登録す<br>メールサーン | -ルサーバー(一覧<br>る<br>バー名 | D  |                      | SMTP             |
| <u>CSVデータ書き出し</u><br><u>CSVデータ書き出し</u><br>全体権限レベル<br>個別権限レベル | メールサーバー <br>新規に登録す            | は登録されていませ<br>る        | ho |                      |                  |
| メールサーバーの情報<br>外部送信メール<br><b>サ</b> 通                          |                               |                       |    |                      |                  |

⇒設定項目は次項を参照してください。

| メールサーバーの新規             | <b>登録</b>                                                                            |                |
|------------------------|--------------------------------------------------------------------------------------|----------------|
|                        | 宮葉推進部 鈴木 二郎                                                                          |                |
| 基本設定 > <u>メールサー/</u>   | <u>ヾ−(一覧)</u> > メールサーバーの新規登録                                                         |                |
| (※)は必須項目です。            |                                                                                      |                |
| メールサーバー名(※)            | メールDMクライアント→メールDMサーバー<br>任意の名前を入力してください。                                             | . 通常は 8025 と入力 |
|                        | 192.168.166.**<br>ボート番号 8025                                                         |                |
| 送信メールサーバー              | □ 受信処理後に送信する(POP Before SMTP) 0 ▼ 秒後に送信する<br>受信時のログインID、バスワードは個人ごとに設定する必要があります。      |                |
| (SMTP)(%)              | <ul> <li>✓ 認証を行う(SMTP認証) 認証方式 AUTH-LOGIN ▼</li> <li>ログインID</li> <li>パスロード</li> </ul> |                |
|                        | SMTPサーバーと認証します。ログインID、パスワードが未入力の場合は個人で設定する必要があります。                                   | 通常は8110 と入力    |
|                        | 192.168.166.**                                                                       |                |
| 受信メールサーバー<br>(POP2)(※) | ポート番号 8110                                                                           |                |
| (FUF0)(%)              | サーバータイムアウト 30 秒<br>受信時の接続待ち時間です。環境によって接続エラーが多発する場合は、時間を増やしてください。                     |                |

| 項目名       | 必須     | 説明                                            |
|-----------|--------|-----------------------------------------------|
| メールサーバー名  |        | 任意のメールサーバー名を入力します。                            |
|           | 0      | ※どこに設置したものか、どのマシン名かといったメールサーバー情報を明記すると判       |
|           |        | 別しやすくなります。                                    |
| 送信メールサーバー |        | メール DM サーバーの IP アドレスとポート番号に 8025 を入力します。      |
|           |        | ・「認証を行う(SMTP 認証)」 ・・・ <b>チェックを入れる</b>         |
|           | $\sim$ | ・「認証方式」 ・・・ 「AUTH-LOGIN」選択                    |
|           | 0      | ・「ログイン ID/パスワード」 ・・・ 入力なし                     |
|           |        | ※ポート番号 8025 は、初期値です。ポート番号を任意に設定する場合は、「2-5-3.ポ |
|           |        | <u>ート番号の変更方法</u> 」をご参照ください。                   |
| 受信メールサーバー |        | メール DM サーバーの IP アドレスとポート番号に 8110 を入力します。      |
|           | 0      | ※ポート番号 8110 は、初期値です。ポート番号を任意に設定する場合は、「2-5-3.ポ |
|           |        | <u>ート番号の変更方法</u> 」をご参照ください。                   |

| <ul> <li>・メール DM サーバーが設置される場所とメール受信を行うクライアント PC が設置される場所が別々の場合(社外)、送信メールサーバーや受信メールサーバーの入力 IP アドレスを外部から参照可能な固定グローバル IP アドレスに設定してください。</li> </ul> |
|----------------------------------------------------------------------------------------------------|
| ・送信メールサーバーは、SMTP 形式のものを利用します。また、 <b>受信メールサーバーは、POP3 形式の</b><br>ものだけが対象となります。                                                                    |
| ・社外にメール DM サーバーに設置された際の通信上の設定につきましては、弊社では対応しかねますので、ご契約先や業者様にご確認ください。                                                                            |

4. 次に NI コラボにログインし、画面最下部右下にある「オプション設定」をクリックします。

| 3 |         | <ul> <li>③退社</li> <li>④退社</li> </ul> | 7/1(K)<br>7/1(K) |          | 検索          | 08/06/30(月) · · · · · · · · · · · · · · · · · · · | 育客深耕日報から…<br>SV取込中の会社情 |        |
|---|---------|--------------------------------------|------------------|----------|-------------|---------------------------------------------------|------------------------|--------|
|   | 🍝 相川 弘  | ❹退社                                  | 7/1(%)           | Google   |             | 配信通知<br>該当する配信通知はありま                              | せん。                    |        |
| - |         | <ul> <li>④退社</li> <li>④退社</li> </ul> | 7/1(K)<br>7/1(K) | infoseek | 便案          | 🚺 顧客創造アブロー                                        | -ቻ                     | -F 🛃 👔 |
|   | 👩 マイリンク | -                                    | 🕅 🚹              |          |             | 次回子定混差<br>一般<br>供式会社本村産                           | 08/5/10( <u>+</u> )    | 鈴木 二郎  |
|   |         |                                      |                  |          |             | 公書森出版/新製品B                                        | 08/4/1(火)              | 鈴木 二郎  |
|   |         |                                      |                  |          |             | 長期放置イベント連排                                        |                        |        |
|   |         |                                      |                  |          |             | 24株式会社ノンベン/…                                      | 08/5/2(金)              | 鈴木 二郎  |
|   |         |                                      |                  |          |             | 24株式会社 炉内工                                        | 08/5/1(木)              | 鈴木 二郎  |
|   |         |                                      |                  | <u> </u> |             |                                                   |                        |        |
|   |         |                                      |                  | オブション部   | 定してイポータルの設定 | 2 自動更新の設定 マ                                       | イバレットの設定               | システム設定 |

「メール」→「メールアカウント設定」をクリックします。
 ⇒「メールアカウントの新規登録」画面が表示されます。

6. 各項目の入力が完了しましたら 登録する ボタンをクリックして内容を保存してください。
 ※設定項目については、下表をご参照ください。

| メール > メールアカウント            | (一覧)> メールアカウントの新規登録                                                      |                  |
|---------------------------|--------------------------------------------------------------------------|------------------|
| 音登録する                     | tzili                                                                    |                  |
| <mark>(*)</mark> は必須項目です。 |                                                                          |                  |
| アカウント設定名(*)               | admin@                                                                   | アカウント名#製品ログイン ID |
| E-Mailアドレス(*)             | admin@XXX.co.jp                                                          | (例) admin#suzuki |
| メールサーバー(*)                | メールDMクライアント→メールDMサーバー 💌                                                  |                  |
| 受信ログインID®                 | admin#suzuki                                                             |                  |
| 受信パスワード(*)                | •••••                                                                    |                  |
| 受信バスワード(確認)(*)            | •••••                                                                    |                  |
| メッセージのコピー                 | ☑ 受信メッセージのコピーをメールサーバーに残す                                                 |                  |
| 送信メール                     | ✓ [送信済BOX]に送信メッセージのコピーを保存する                                              |                  |
| 自動受信                      | □ 自動受信を行なう                                                               |                  |
| POP before SMTP           | <ul> <li>●メールサーバーの設定情報に準拠する</li> <li>○「POP before SMTP」は利用しない</li> </ul> |                  |
| SMTP認証                    | ○メールサーバーの設定情報は単処する<br>● 個別に「SMTP認証」を設定する                                 |                  |
|                           | 認証方式 AUTH-LOGIN 🔽                                                        |                  |
|                           | ログインID                                                                   |                  |
|                           | パスワード                                                                    |                  |
|                           | 個別IIISMTF認証Jを設定する場合、認証方式を選択してください。<br>○「SMT <b>P認証JIは利用したれ</b> 」         |                  |

| 項目名             | 必須 | 説明                                              |
|-----------------|----|-------------------------------------------------|
| アカウント設定名        | 0  | 任意のメールサーバー名を入力します。                              |
| E-Mail アドレス     | (  | 本マニュアル「2-4.メールアカウントについて」の「取込み用アカウント」として         |
|                 | 0  | ご用意したメールアドレスを入力します。                             |
| メールサーバー         |    | 受信するメールアドレスのサーバーを選択します。前項で設定した、メールサーバー名         |
|                 | 0  | を選択します。                                         |
| 受信ログイン ID       |    | 「アカウント名」と「製品ログイン ID(※)」の間に半角シャープ(#)を入れた形で       |
|                 |    | 入力します。                                          |
|                 | 0  | 例)メールアドレス : admin@XXX.co.jp 、製品ログイン ID : suzuki |
|                 |    | ⇒ [admin#suzuki]                                |
|                 |    | ※顧客創造 Approach の利用権限が付与されているユーザーのログイン ID        |
| 受信パスワード         | ~  | 本マニュアル「2-4.メールアカウントについて」の「取込み用アカウント」として         |
|                 | 0  | ご用意したメールアカウントの受信パスワードを入力します。                    |
| 受信パスワード(確認)     | 0  | 同上                                              |
| メッセージのコピー       |    | メールを受信する際、他のメーラーでも受信する場合にはここにチェックを入れます。         |
| 送信メール           |    | [送信済みボックス]に送信したメッセージのコピーを保存するにはチェックを入れま         |
|                 |    | す。ここでは受信することが主になりますので、チェックを外してください。             |
| POP before SMTP |    | メールサーバーに指定されていなければ初期値のままにしておきます。                |
| SMTP 認証         |    | 個別に「SMTP 認証」を設定する、にチェックを入れ、認証方式に「AUTH - LOGIN」  |
|                 |    | を選択します。                                         |

#### 2-5-2.OutlookExpress を利用する場合

1. 新規メールアカウント登録します。 [ツール] → [アカウント] をクリックし、「追加」→「メール」を 選択します。

| エード ブハ | 1ース   ディレクトリ サービス | 1  |                  |                           |
|--------|-------------------|----|------------------|---------------------------|
| アカウント  | 種類                | 接続 | 月(B齐( <u>R</u> ) | ニュース(№…<br>ディレクトリ サービス(型) |
|        |                   |    | プロバティ(円)         |                           |
|        |                   |    | 既定(服定(D)         |                           |
|        |                   |    | インボートロ_          | l                         |
|        |                   |    | エクスポート(日).       | 1                         |
|        |                   |    | 順番の統定(S)_        | 1                         |
|        |                   |    | 開じる              |                           |

2. メールを送信する際に表示される送信者名入力します。

| ーネット接続ウィザード           |                            |             |
|-----------------------|----------------------------|-------------|
| 名前                    |                            | Ť           |
| 電子メールを送信するとき<br>ください。 | こ、名前が [送信者] のフィールドに表示されます。 | 表示する名前を入力して |
| 表示名( <u>D</u> ):      | info@                      |             |
|                       | ,<br>例:Taro Chofu          |             |
|                       |                            |             |
|                       |                            |             |
|                       |                            |             |
|                       |                            |             |

3. 次に、メールアドレスを登録します。

※本マニュアル「<u>2-4.メールアカウントについて</u>」の「取込み用アカウント」として用意したメールアドレスを 入力します。

| ーネット接続ウイザード    |                              | N  |
|----------------|------------------------------|----|
| ノダーイットモナメール アト |                              | 7  |
| 電子メールのアドレスは、ほか | のユーザーがあなたに電子メールを送信するために使います。 | 40 |
|                | -                            |    |
| 電子メール アドレス(E): | info@niconsul.net            | _  |
|                | 例:t-chofu@microsoft.com      |    |
|                |                              |    |
|                |                              |    |
|                |                              |    |
|                |                              |    |
|                |                              |    |
|                |                              |    |
|                |                              |    |

次に、メールサーバー情報を入力します。受信メールサーバーの種類は、POP3を選択してください。
 使用するメールサーバーは、メール DM サーバーの IP アドレスを入力します。

|     | ×  |                      |
|-----|----|----------------------|
|     | ×  |                      |
|     | V  |                      |
|     |    | メール DM サーバーの I Pアドレス |
| _/  |    |                      |
| /   |    |                      |
| 9.0 |    |                      |
|     |    |                      |
|     |    |                      |
|     |    |                      |
|     |    |                      |
|     | 10 |                      |
|     |    |                      |

# ・IP アドレスについて メール DM サーバーが設置される場所とメール受信を行うクライアント PC が設置される場所が異なる 場合、送信メールサーバーや受信メールサーバーIP アドレスは外部から参照可能な固定グローバル IP アドレスに設定してください。 ⇒詳しくは、別紙「顧客創造アプローチシステム構築確認資料」を参照してください。

5. 入力したメールアドレスに付与されているアカウント名とパスワードを入力します。

アカウント名には、「アカウント名」と「製品ログイン ID(※)」の間に半角シャープ(#)を入れた形で入力します。パスワードには、メールアカウントで設定されているパスワードを入力します。 ⇒設定項目は次項を参照してください。

| ヌーネット接続ウィザード                                                             |                                                                                                    |    |
|--------------------------------------------------------------------------|----------------------------------------------------------------------------------------------------|----|
| インターネット メール ログス                                                          | や                                                                                                    | 米  |
| インターネット サービス プロ                                                          | バイダから提供されたアカウント名およびパスワードを入力してください。                                                                            |    |
| アカウント名( <u>A</u> ):                                                      | Jadmin#suzuki                                                                                                 | ]  |
| バスワード( <u>P</u> )                                                        | ****                                                                                                    | 1  |
|                                                                          | ▼ パスワードを保存する(W)                                                                                               |    |
| メール アカウントにアクセスする<br>ード認証 (SPA) を必要として<br>をオンにしてください。<br>「 セキュリティで「保護された」 | らときに、インターネット サービス プロバイダがセキュリティで(保護されたパスワ<br>こいる場合は [セキュリティで(保護されたパスワード認証:(SPA)を使用する]<br>(スワード認証:(SPA)を使用する(G) |    |
|                                                                          |                                                                                                    |    |
|                                                                          | < 戻る(B) 次へ(N) > キャン                                                                                           | セル |

| 項目名       | 必須 | 説明                                                                                                    |
|-----------|----|----------------------------------------------------------------------------------------------------|
| 受信ログイン ID | 0  | 「アカウント名」と「製品ログイン ID(※)」の間に半角シャープ(#)を<br>入れた形で入力します。<br>例)メールアドレス : admin@XXX.co.jp 、製品ログイン ID : suzuki<br>⇒「admin#suzuki」 |
|           |    | ※顧客創造アプローチの利用権限のあるログイン ID                                                                                                 |
| 受信パスワード   | 0  | 本マニュアル「2-4.メールアカウントについて」の「取込み用アカウント」としてご用<br>意したメールアカウントの受信パスワードを入力します。                                                   |

- 6. すべての入力が終わったら、「完了」 ボタンをクリックします。

| アカウント                  | 種類      | 接続             | 肖明余( <u>R</u> )    |
|------------------------|---------|----------------|--------------------|
| <b>192.168.168.126</b> | メール(既定) | ローカル エリア ネットワー | ילםואדייה (D       |
|                        |         |                | 既定(:設定(D)          |
|                        |         |                | インポートΦ             |
|                        |         |                | <u>エクスポート(E)</u> . |
|                        |         |                |                    |

「サーバー」タブを選択し、サーバー情報や受信メールサーバー情報の内容を確認してください。またこの画面では、「送信メールサーバー」欄にある【このサーバーは認証が必要】にチェックを入れ、「設定」ボタンより【受信メールサーバーと同じ設定を使用する】になっていることを確認して「OK」を押します。
 ※受信メールを他メーラーでも受信する場合、【パスワードを保存する】にチェックを入れます。

| 😪 192.168.168.126 のプロパティ 🥂 🔀                                                                                                    | 送信メール サーバー ? ×                                                                                                    |
|----------------------------------------------------------------------------------------------------|----------------------------------------------------------------------------------------------------|
| 全般 サーバー 接続   セキュリティ   詳細設定  <br>サーバー   接続   セキュリティ   詳細設定  <br>受信メール サーバーの種類(M): POP3<br>受信メール (POP3)(0):  192.168.168.126<br>送信メール (SMTP)(U):  192.168.168.126 | C 次のアカウンド2/KXワードでロクオンする(型)     C 次のアカウンド2/KXワードでロクオンする(型)     アカウンド名(型):     バスワード(型):     区 バスワードを1条存する(型)     セキュリティで(保護された)(スワード認証でログオンする(型) |
| アカウント名(Q):<br>アカウント名(Q):<br>パスワード(P):<br>マ パスワードを保存する(W)<br>□ セキュリティで保護されたパスワード認証でログオンする(G)<br>送信メール サーバー<br>マ このサーバー(は認証が必要(V)<br>設定(E)                        |                                                                                                    |
| OK キャンセル 適用(A)                                                                                                    |                                                                                                    |

9. 次に「詳細設定」タブを押し、「サーバーのポート番号」にてそれぞれ 8025 と 8110 を入力して「OK」を押し て保存します。

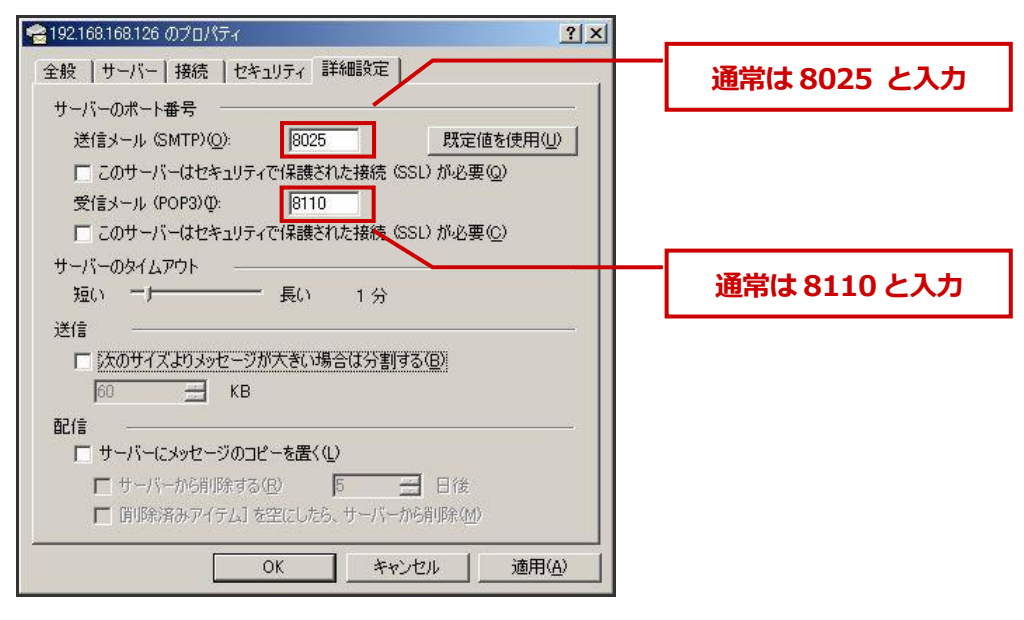

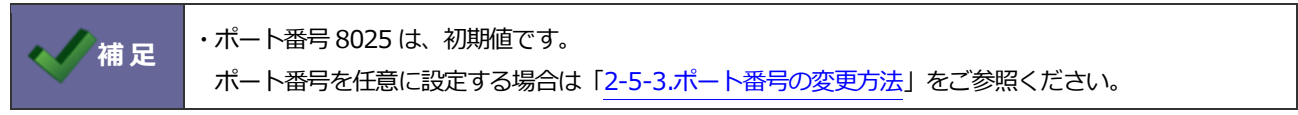

2-5-3.ポート番号の変更方法

メールDMサーバー経由でメールを受信する場合、初期値で8025と8110を利用します。 他のポート番号をご利用の場合、メール DMサーバーを以下の設定に変更してください。

- 1. Windows の[スタート]を右クリックし、「エクスプローラー」を開きます。左のフォルダからメール DM サーバ ーがインストールされたドライブの[Niconsul]→[TasDM]→[server properties]を開きます。
- 2. <pop3.server.port = 8110 > <smtp.server.port = 8025 > それぞれ変更したポート番号に書き直し、

保存します。

```
1 # Pop3ProxyServer setting↓
2
  pop3.server.port = 8110↓
      l.corver.cocket_timeout
                             3090004
4 pop3.server.pop3_socket_timout = 60000↓
5 4
7 smtp.server.port = 8025↓
     <del>- 388</del>0004
9 smtp.server.smtp_socket_timeout = 60000↓
10
11 # Sync schedule setting↓
12 getter.master.interval_time = 600000↓
13 getter.mail.interval_time = 60000↓
14 getter.cmdchecker.interval_time = 180000↓
15 getter.actionrule.interval_time = 10800000↓
16
17 # TasDMServer setting↓
18 tasdm.server.port = 8888↓
19 🛌
```

# 2-6.メールアカウントの設定(DM サーバー用)

メールサーバー情報を登録します。

ここでの設定は、通常のメール送受信の設定と同様メールアカウントのご契約情報を登録します。

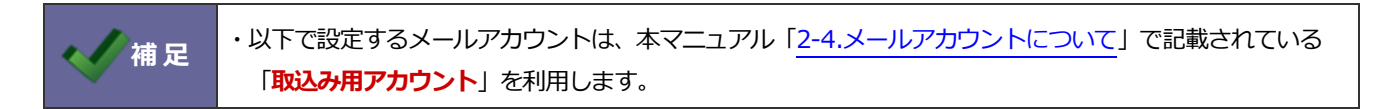

- システム設定の 基本設定 より「メールサーバーの情報」を選択します。
   ⇒「メールサーバー(一覧)」を開きます。
- 2. 新規に登録する ボタンをクリックし、新規登録画面を開きます。

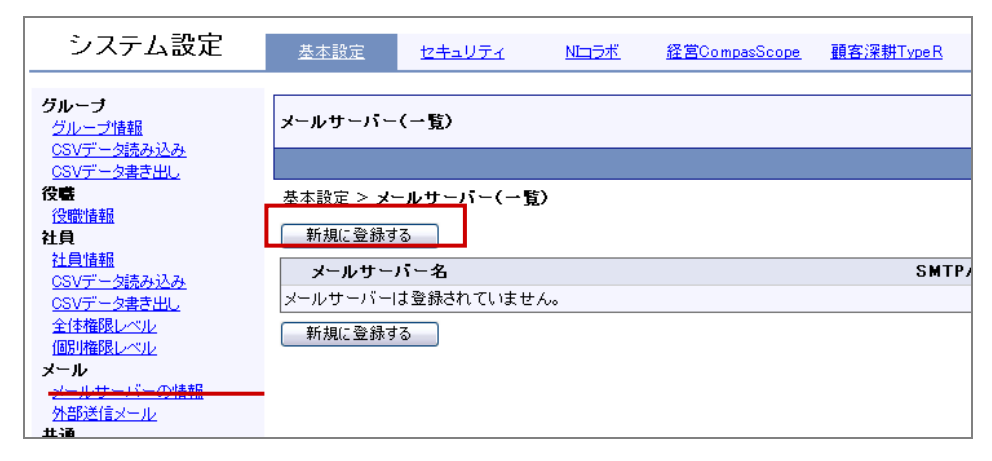

3. 新規登録画面が開きましたら、メールサーバー名や送信メールサーバー、受信メールサーバーなど必要事項を入力 し、
登録する
ボタンをクリックします

⇒設定項目は次項を参照してください。

※本マニュアル「2-4.メールアカウントについて」の「.取込み用アカウント」として用意したアカウント情報を入力します。

| メールサーバー(admin)の           |                                                                                                    |                         |
|---------------------------|----------------------------------------------------------------------------------------------------|-------------------------|
|                           |                                                                                                    | 営業推進部 鈴木 二郎             |
| 基本設定 > <u>メールサーバー</u>     | <u>(一覧)</u> > メールサーバー(admin)の <b>編</b> 集                                                                                                    |                         |
| (※)は必須項目です。               |                                                                                                    |                         |
| メールサーバー名 <mark>(※)</mark> | admin<br>任意の名前を入力してください。                                                                                                    |                         |
| 送信メールサーバー<br>(SMTP)(※)    | smtp.mail@XXX.co.jp       ボート番号 25       受信処理後に送信する(POP Before SMTP)       受信時のログインID、パスワードは個人ごとに設定する。       認証を行う(SMTP認証)       認証を行う(SMTP認証) | □ ▼ 秒後に送信する<br>必要があります。 |
|                           | ロクインロ<br>パスワード<br>SMTPサーバーと認証します。ログインID、パスワードが<br>あります。                                                                                        | 未入力の場合は個人で設定する必要が       |
| 受信メールサーバー<br>〈POP3〉(※)    | pop.mail@XXX.co.jp<br>ポート番号 110<br>サーバータイムアウト 30 秒<br>受信時の接続待ち時間です。環境によって接続エラーた<br>い。                                                          | 「多発する場合は、時間を増やしてくださ     |

| 項目名       | 必須 | 説明                                          |
|-----------|----|---------------------------------------------|
| メールサーバー名  |    | 任意のメールサーバー名を入力します。                          |
|           | 0  | ※どこに設置したものか、どのマシン名かといったメールサーバー情報を明記すると判     |
|           |    | 別しやすくなります。                                  |
| 送信メールサーバ  |    | 送信メールサーバー名を入力します。                           |
|           |    | ※POP before SMTP を利用するサーバーの時は、チェックを入れてください。 |
|           | 0  | ※ポートが指定されている場合のみ、ポート番号を変更してください。            |
|           |    | ※送信メールサーバーは、SMTP 形式のものを利用します。               |
|           |    | また、 <b>受信メールサーバーは、POP3 形式のものだけ</b> が対象となります |
| 受信メールサーバー |    | 受信メールサーバー名を入力します。                           |
|           | 0  | ※SMTP認証を行う場合は、チェックと認証方式を選択してください。           |
|           |    | ※ポートが指定されている場合のみ、ポート番号を変更してください。            |

- 次に、システム設定の <u>顧客創造Approach</u> より「メール」の「メールアカウント設定」を選択します。
   ⇒「メールアカウント設定」画面が表示されます。
- 5. 新規メールアカウント登録 ボタンをクリックし、新規登録画面を開きます。

Г

| システム設定                                                                                                    | 基本設定                                                                                     | <u>セキュリティ</u>                                            | <u>Nロラボ</u> | <u>経営CompasScope</u> | <u>顧客</u> |
|----------------------------------------------------------------------------------------------------|------------------------------------------------------------------------------------------|----------------------------------------------------------|-------------|----------------------|-----------|
| <b>共通設定</b><br>フォーム設定<br>ビュー設定<br>CSV設定<br>メールアカウント設定<br>配信サーバ設定<br>送信制限設定<br>デフォルト担当者設定<br>DMサーバダウンロード<br>メール取込 | <mark>メール(メールア</mark><br><u> 顧客創造Approx</u><br>新規メールア<br><mark> メールアド </mark><br>表示対象があり | <b>アカウント設定)</b><br>ach(メニューリスト):<br>かウント登録<br>ノス<br>ません。 | ) x-n (x-n  | アカウント設定)             |           |
| <u>アクションルール</u><br>イベント進き<br>イベント情報                                                                              |                                                                                          |                                                          |             |                      |           |

6. 新規登録画面が開きましたら、メールサーバー名や送信メールサーバー、受信メールサーバーなど必要事項を入力 し、 保存 ボタンをクリックします。

| メールアカウントーン新規作成  |                                                                                                    |  |
|-----------------|----------------------------------------------------------------------------------------------------|--|
| 保存 キャンセノ        |                                                                                                    |  |
| メールID*          | admin                                                                                                    |  |
|                 | ※半角英数字で入力してください。※#(半角シャーブ)は利用できません。                                                                                                    |  |
| メールアドレス*        | admin@XXX.co.jp                                                                                                    |  |
| メールサーバ*         | admin                                                                                                    |  |
| 受信ログインID*       | admin                                                                                                    |  |
| 受信パスワード*        | ●●●●●●●●●●●●●●●●●●●●●●●●●●●●●●●●●●●●                                                                                                    |  |
| POP before SMTP | <ul> <li>●メールサーバの設定情報に準拠する</li> <li>○ 「POP before SMTP」は使用しない</li> </ul>                                                                                                    |  |
| SMTP認証          | ●メールサーバの設定情報に準拠する<br>●個別に「SMTP認証」を設定する<br>●「SMTP認証」は使用しない                                                                                                    |  |
| 認証方式            |                                                                                                    |  |
| SMTPログインID      |                                                                                                    |  |
| SMTPパスワード       | 入力ミス防止のため、もう一度入力して下さい。                                                                                                    |  |
| 使用制限            | <ul> <li>●使用を制限しない</li> <li>●使用を制限する</li> <li>(ご葉推進部 )</li> <li>(送信権限)</li> <li>(受信権限)</li> <li>(全権限)</li> <li>(受信権限)</li> <li>(金権限)</li> <li>(受信権限)</li> <li>(金権限)</li> <li>(受信権限)</li> <li>(金権限)</li> <li>(受信権限)</li> <li>(金権限)</li> <li>(受信権限)</li> <li>(金権限)</li> <li>(受信権限)</li> <li>(金権限)</li> <li>(受信権限)</li> <li>(受信権限)<th></th></li></ul> |  |

| 項目名             | 必須 | 説明                                            |
|-----------------|----|-----------------------------------------------|
| メールID           | 0  | アカウント名を入力します。                                 |
|                 | 0  | 例)メールアドレス : admin@XXX.co.jp ⇒ 「admin」         |
| メールアドレス         |    | 本マニュアル「2-4.メールアカウントについて」の「メール取込み用アカウント」として    |
|                 | 0  |                                               |
|                 |    | ※「2-5.メールアカウントの設定(メーラー用)」にて設定した同じアカウントを入力します。 |
| メールサーバー         |    | 受信するメールアドレスのサーバーを選択します。                       |
|                 | 0  | 前項で設定した、メールサーバー名を選択します。                       |
| 受信ログイン ID       | 0  | メールアカウントで設定されているパスワードを入力します。                  |
| 受信パスワード         | 0  | メールアカウントで設定されているパスワードを入力します。                  |
| 受信パスワード(確認)     | 0  | 同上                                            |
| POP before SMTP |    |                                               |
| SMTP 認証         |    |                                               |
| 認証方式            |    |                                               |
| SMT Pログイン I D   |    | 「担止されししいないれいよが)現11世のままにしてわさます。                |
| SMT Pパスワード      |    |                                               |
| 使用制限            |    |                                               |

## 2-7.チェック事項と確認方法

必要な設定が終了しましたら、本番運用に向けて設定が正しくされているかチェックを行ってください。

#### 確認 1. メールDMサーバー経由でメールが受信できるか。

このチェックで、メールアカウント情報が正しく設定されているかどうかを確認することができます。

#### ■確認方法

- 設定したメールアドレスへ、メールを送信します。
   ※内容等は任意で構いません。
- メールを受信します。
   ⇒メールが無事受信されましたら、設定OKです。

|    | +            |                                                    |  |  |  |
|----|--------------|----------------------------------------------------|--|--|--|
| 確認 | 項目           |                                                    |  |  |  |
|    | POP3 のポート番号  | 「2-5.メールアカウントの設定(メーラー用)」                           |  |  |  |
| 1  |              | 「2-6.メールアカウントの設定(DM サーバー用)」の各箇所に設定したポート番号を         |  |  |  |
| T  |              | ご確認ください。                                           |  |  |  |
|    |              | POP3 ポート番号・・・デフォルト[メーラー側] 8110 、[メール DM サーバー側] 110 |  |  |  |
| ſ  | メールDMサーバーの起動 | メール DM サーバーが起動しているかご確認ください。                        |  |  |  |
| 2  |              | ※メールDMサーバーが起動していない場合、送受信ができません。                    |  |  |  |
|    | 設定したメールアカウント | ご利用になるメールアカウントが、通常のメールクライアントで送受信可能な状態で             |  |  |  |
|    |              | あることがご確認ください。                                      |  |  |  |
| 3  |              | 「2-6.メールアカウントの設定(DM サーバー用)」で設定したメールアカウントが          |  |  |  |
|    |              | OutlookExpress 等の別びメールクライアントソフトでアカウントが有効であることを     |  |  |  |
|    |              | 確認してください。                                          |  |  |  |

メール受信できない場合は、以下をご確認ください。

#### 確認 2. 情報が自動登録されているか。

このチェックで、取込みルールが正しく設定されているか、予約語が正しくセットされているかどうかを 確認することができます。なお、確認1のメール受信が正しく行われていることが前提となります。

#### ■ 確認方法

- 1. 設定したメールアドレスへ、メールを送信します。この時、
  - ・「メール取込みルール」の条件に合致するメールを作成してください。
  - ・メール本文に以下のような『予約語』を挿入します。必ずお客様情報を加えてください。

(例)

【NI コラボメール作成画面】

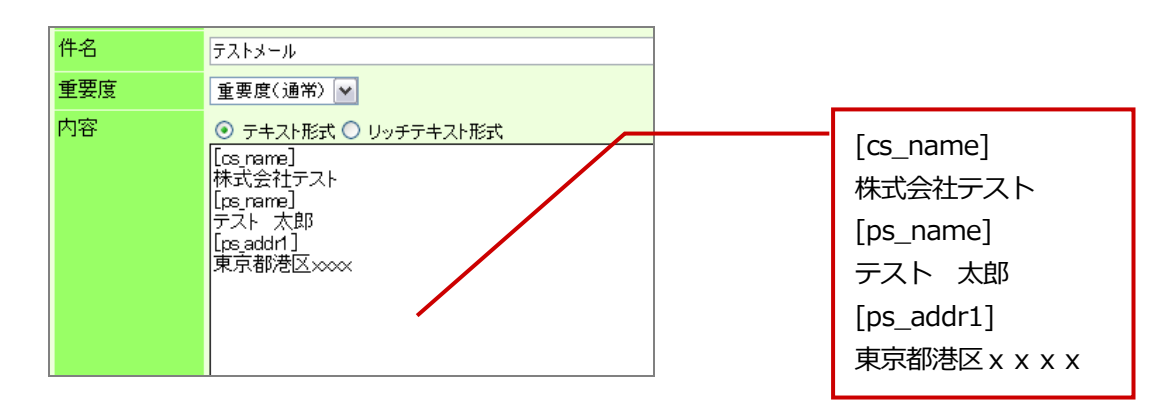

- 2. メールを受信し、無事メールが到着したことを確認して顧客創造 Approach にログインします。
- ジャーナル」を開き、「ジャーナル分類」が「メール取込」となっているジャーナルを検索し、 対象のジャーナルを表示します。その関連情報をクリックし、活動履歴および会社情報等が登録されている ことを確認します。

| ジャーナル->2010/10/13<br>確認済みにする メール通知 ▼ 閉じる |                                 |  |
|------------------------------------------|---------------------------------|--|
| ンヤーナル情報                                  |                                 |  |
| 担当者                                      | 営業部/営業1課 鈴木 敬治                  |  |
| 記錄日                                      | 2010年10月13日(水)15時53分            |  |
| 確認                                       |                                 |  |
| 確認日                                      |                                 |  |
| 確認者                                      |                                 |  |
| ジャーナル分類                                  | メール取込                           |  |
| 関連情報                                     | [活動履歴]【株式会社TANAKA】2010/10/13    |  |
| 記錄内容                                     | 「株式会社TANAKA」からのメールを自動的に取り込みました。 |  |

# 情報が登録されていない場合は、以下をご確認ください。

н.

|   |                | •                                                                                                    |
|---|----------------|----------------------------------------------------------------------------------------------------|
|   | 確認項目           |                                                                                                    |
| 1 | メール取込ルールの設定    | 「システム設定」-「顧客創造 Approach」-「メール取込」-「メール取込ルール」の<br>設定内容をご確認ください。<br>※「以下のアクションを実行する」項目に「活動履歴を作成する」が作成されている<br>かどうかご確認ください。<br>※送信したテストメールが登録したメール取込ルールに準じた内容になっているか<br>ご確認ください。 |
| 2 | 予約語            | 送信した予約語に入力間違いがないかご確認ください。<br>予約語は以下から確認することができます。<br>システム設定画面から「顧客創造 Approach」-「問い合わせフォーム」-「問い合わせ<br>サンプル」                                                                   |
| 3 | 設定したメールアカウント   | ご利用になるメールアカウントが、通常のメールクライアントで送受信可能な状態で<br>あることがご確認ください。<br>「2-6.メールアカウントの設定 (DM サーバー用)」で設定したメールアカウントが<br>OutlookExpress 等の別びメールクライアントソフトでアカウントが有効であることを<br>確認してください。         |
| 4 | メール DM サーバーの起動 | メール DM サーバーが起動しているかご確認ください。<br>※メールD Mサーバーが起動していない場合、送受信ができません。                                                                                                    |

# 3.メール配信を行うためには

# 3-1.メール配信の流れ

メール配信を行うための流れと仕組みは以下の通りです。

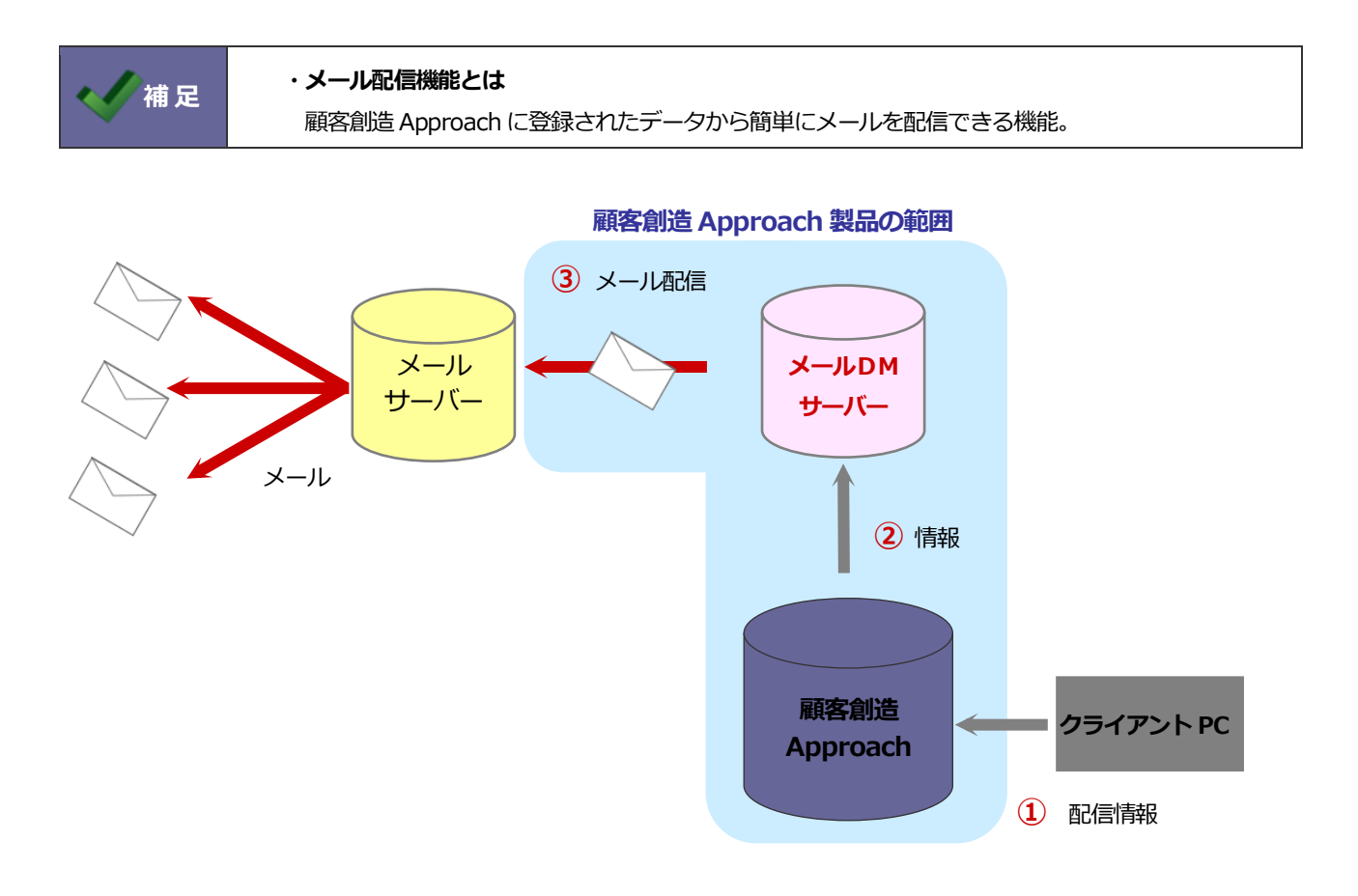

| ע-א | メール配信の流れ                           |  |  |
|-----|------------------------------------|--|--|
| 1   | 配信情報を作成します。                        |  |  |
| 2   | 作成させた配信情報は、 メール DM サーバーに配信予約を行います。 |  |  |
| 3   | 配信時刻になると、メール DM サーバーが配信を開始します。     |  |  |

#### 導入ガイド

# 3-2.必要な準備と設定とは?

機能を利用するために必要な設定は以下の通りです。

| メールアカウント | <ul> <li>         ・         ・         ・</li></ul> |
|----------|---------------------------------------------------|
|          | マニュアル参照箇所                                         |
|          | 「3-3.メールアカウントについて」                                |

| メール DM サーバー | <ul> <li>▶</li> <li>▶</li> <li< th=""></li<></ul> |                       |  |
|-------------|----------------------------------------------------------------------------------------------------|-----------------------|--|
|             | 設定内容                                                                                                    | マニュアル参照箇所             |  |
|             | メール DM サーバーのインストール                                                                                                    | ・メールDMサーバーセットアップマニュアル |  |
|             |                                                                                                    |                       |  |

| <b>顧客創造 Approach</b><br>システム設定<br>(配信アカウント) | <mark>必須</mark><br>メール配信時、メール配信元とするアカウント情報を登録します。<br>複数のアカウントを登録することもできます。 |                  |  |
|---------------------------------------------|----------------------------------------------------------------------------|------------------|--|
|                                             | 設定内容                                                                       | マニュアル参照箇所        |  |
|                                             | <ul> <li>・メールアカウントの設定(DM サーバー用)</li> </ul>                                 | 「3-4.配信アカウントの設定」 |  |

| <b>顧客創造 Approach</b><br><b>システム設定</b><br>(連携アカウント) | <mark>必須</mark><br>メール配信時、顧客創造 Approach とメール DM サーバー <i>と</i> のやり取りに必要なアカウ<br>ント情報を登録します。 |                  |  |
|----------------------------------------------------|-------------------------------------------------------------------------------------------|------------------|--|
|                                                    | 設定内容                                                                                      | マニュアル参照箇所        |  |
|                                                    | ・外部送信メール設定                                                                                | 「3-5.連携アカウントの設定」 |  |

|                         | メール配信の承認有無を設定します。 |                             |  |
|-------------------------|-------------------|-----------------------------|--|
| 顧客創造 Approach<br>システム設定 | 設定内容              | マニュアル参照箇所                   |  |
| (承認設定)                  | ・配信情報承認設定         | 顧客創造 Approach「システム設定マニュアル」- |  |
|                         |                   | 「15.配信情報」                   |  |

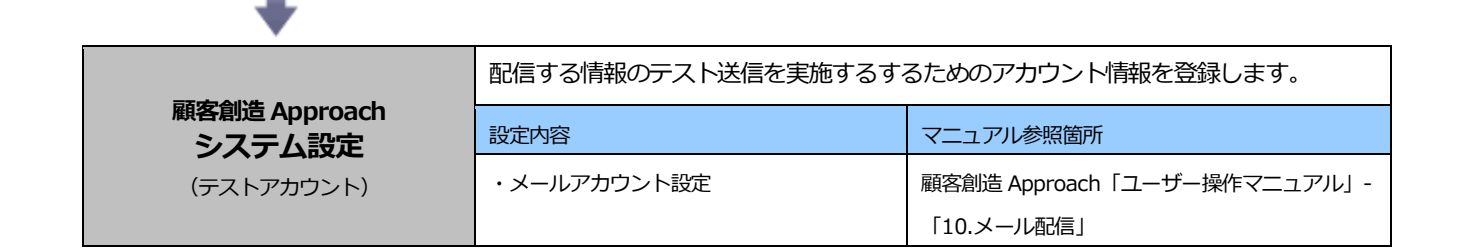

# 3-3.メールアカウントについて

顧客創造 Approach のメイン機能「メール配信機能」を利用するためにメールアカウントの登録が必要となります。 以下のアカウントを自社でご準備ください。

| 設定箇所          | 種類                |                                                                                    |
|---------------|-------------------|------------------------------------------------------------------------------------|
| メールDM<br>サーバー | メール DM サーバー用アカウント | メール DM サーバーと顧客創造アプローチサーバーが<br>連携する際に必要なアカウント。<br>他で利用しない <b>専用のアカウント</b> をご用意ください。 |
| 顧客創造<br>アプローチ | 配信用アカウント          | メール配信の為のアカウント。送信元アドレス。                                                             |
|               | 連携用アカウント          | メールDMサーバーと顧客創造アプローチサーバーが連携する際に必要なアカウント。                                            |

🖉 補 足

・「WEB データ自動取込み機能」と「メール配信機能」の両方をご利用の場合、取込み用アカウントと、 配信用アカウントは同一アカウントをご利用いただいても構いません。

# 3-4.配信アカウントの設定

メール配信する際の送信元のメール設定を行います。

以下で設定するメールアカウントは、本マニュアル「3-3.メールアカウントについて」で記載されている

# 「<mark>配信用アカウント</mark>」を設定します。

|      | ・以下で設定するメールアカウントは、本マニュアル「3-3.メールアカウントについて」で記載されて |
|------|--------------------------------------------------|
|      | いる「 <b>配信用アカウント</b> 」を利用します。                     |
| 🔨 補足 | ・「WEB データ自動取込み機能」と「メール配信機能」の両方をご利用の場合、「取込み用アカ    |
|      | ウント」と、「配信用アカウント」は同一アカウントでも構いません。その場合、本設定は必       |
|      | 要ありません。                                          |

- システム設定の 基本設定 より「メールサーバーの情報」を選択します。
   ⇒「メールサーバー(一覧)」を開きます。
- 2. 新規に登録する ボタンをクリックし、新規登録画面を開きます。

| システム設定                                                                                 | 基本設定                         | <u>セキュリティ</u>         | <u>NIJJÄ</u> | <u>経営CompasScope</u> | <u>顧客深耕TypeR</u> |
|----------------------------------------------------------------------------------------|------------------------------|-----------------------|--------------|----------------------|------------------|
| <b>グループ</b><br>グループ情報<br>CSVデーク読み込み<br>CSVデータ書き出し                                      | メールサーバー                      | (一覧)                  |              |                      |                  |
| 役職<br>役職情報<br>社員<br>社員<br>社員<br>(2) (第) (第) (第) (1) (1) (1) (1) (1) (1) (1) (1) (1) (1 | 基本設定 > メー<br>新規に登録す<br>メールサー | -ルサーバー(一覧<br>る<br>バー名 | <i>.</i>     |                      | SMTP             |
| CSVデークまき出し<br>CSVデークまき出し<br>全体権限レベル<br>個別権限レベル                                         | メールサーバー <br>新規に登録す           | は登録されていませ<br>る        | h.,          |                      |                  |
| メール<br>メールサーバーの情報<br>外部送信メール<br><b>北通</b>                                              |                              |                       |              |                      |                  |

※本マニュアル「<u>3-3.メールアカウントについて</u>」の「**配信用アカウント**」として用意したアカウント情報を 入力します。

| メールサーバー(admin)            | の編集                                                                                                    |
|---------------------------|----------------------------------------------------------------------------------------------------|
|                           | 営業推進部 鈴木 二郎                                                                                                    |
| 基本設定 > <u>メールサーバ</u>      | <u>(一覧)</u> > メールサーバー(admin)の編集                                                                                                    |
| <mark>(※)</mark> は必須項目です。 |                                                                                                    |
| メールサーバー名( <u>※</u> )      | admin<br>任意の名前を入力してください。                                                                                                    |
| 送信メールサーバー<br>(SMTP) (※)   | smtp.mail@XXX.co.jp         ボート番号 25         ● 受信処理後に送信する(POP Before SMTP)         ● 砂倉に送信する         受信時のログインID、パスワードは個人ごとに設定する必要があります。         ● 認証を行う(SMTP認証)         認証を行う(SMTP認証)         パスワード |
|                           | SMTPサーバーと認証します。ログインID、バスワードが未入力の場合は個人で設定する必要があります。                                                                                                    |
| 受信メールサーバー<br>(POP3)(※)    | pop.mail@XXX.co.jp       ポート番号       110       サーバータイムアウト       30       秒       受信時の接続待ち時間です。環境によって接続エラーが多発する場合は、時間を増やしてください。                                                                      |

| 項目名       | 必須 | 説明                                                   |  |
|-----------|----|------------------------------------------------------|--|
| メールサーバー名  |    | 任意のメールサーバー名を入力します。                                   |  |
|           | 0  | ※どこに設置したものか、どのマシン名かといったメールサーバー情報を明記すると               |  |
|           |    | 判別しやすくなります。                                          |  |
| 送信メールサーバー |    | 送信メールサーバー名を入力します。                                    |  |
|           |    | ※POP before SMTP を利用するサーバーの時は、チェックを入れてください。          |  |
|           |    | ※ポートが指定されている場合のみ、ポート番号を変更してください。                     |  |
|           | 0  | ※送信メールサーバーは、SMTP形式のものを利用します。                         |  |
|           |    | また、 <b>受信メールサーバーは、POP3 形式のものだけ</b> が対象となります。         |  |
|           |    | SSL接続が必要な場合はサーバーアドレスの先頭に「ssl://」を付与してください。           |  |
|           |    | (例)「smtp.mail@XXX.co.jp」→「ssl://smtp.mail@XXX.co.jp」 |  |
| 受信メールサーバー |    | 受信メールサーバー名を入力します。                                    |  |
|           |    | ※SMTP 認証を行う場合は、チェックと認証方式を選択してください。                   |  |
|           | 0  | ※ポートが指定されている場合のみ、ポート番号を変更してください。                     |  |
|           |    | SSL 接続が必要な場合はサーバーアドレスの先頭に「ssl://」を付与してください。          |  |
|           |    | (例)「pop.mail@XXX.co.jp」→「ssl://pop.mail@XXX.co.jp」   |  |

## 3-5.連携アカウントの設定

メール配信時、顧客創造 Approach とメール DM サーバーとのやり取りに必要なメールアカウントの設定を行います。

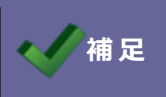

・以下で設定するメールアカウントは、本マニュアル「<u>3-3.メールアカウントについて</u>」で 記載されている「連携用アカウント」を利用します。

- システム設定の 基本設定 より「メールサーバーの情報」を選択します。
   ⇒「メールサーバー(一覧)」を開きます。
- 2. 新規に登録する ボタンをクリックし、新規登録画面を開きます。

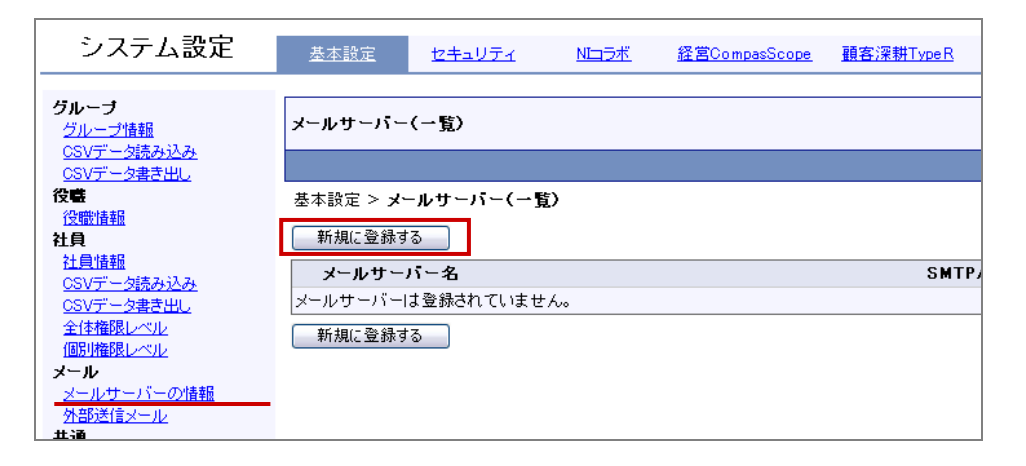

 新規登録画面が開きましたら、メールサーバー名や送信メールサーバー、受信メールサーバーなど必要事項を入 カし、
 うないのでは、「登録する」ボタンをクリックします。
 ※本マニュアル「3-3.メールアカウントについて」の「連携用メールアカウント」として用意したアカウント情

報を入力します。

| メールサーバー(admin)            | の <b>編</b> 集                                                                                                    |
|---------------------------|----------------------------------------------------------------------------------------------------|
|                           | 営業推進部 鈴木 二郎                                                                                                    |
| 基本設定 > <u>メールサーバ</u>      | <u>~(一覧)</u> > メールサーバー(admin)の編集                                                                                                    |
| <mark>(※)</mark> は必須項目です。 |                                                                                                    |
| メールサーバー名 <mark>(※)</mark> | admin<br>任意の名前を入力してください。                                                                                                    |
| 送信メールサーバー<br>〈SMTP〉(※)    | smtp.mail@XXX.co.jp         ボート番号 25         ● 受信処理後に送信する(POP Before SMTP)         ● 受信時のログインID、パスワードは個人ごとに設定する必要があります。         ● 認証を行う(SMTP認証)         認証を行う(SMTP認証)         バスワード         SMTPサーバーと認証します。ログインID、パスワードが未入力の場合は個人で設定する必要があります。 |
| 受信メールサーバー<br>(POP3)(※)    | pop.mail@XXX.co.jp<br>ボート番号 110<br>サーバータイムアウト 30 秒<br>受信時の接続待ち時間です。環境によって接続エラーが多発する場合は、時間を増やしてくださ<br>い。                                                                                                    |

| 項目名       | 必須 | 説明                                           |  |
|-----------|----|----------------------------------------------|--|
| メールサーバー名  |    | 任意のメールサーバー名を入力します。                           |  |
|           | 0  | ※どこに設置したものか、どのマシン名かといったメールサーバー情報を明記すると判      |  |
|           |    | 別しやすくなります。                                   |  |
| 送信メールサーバー |    | 送信メールサーバー名を入力します。                            |  |
|           |    | ※POP before SMTP を利用するサーバーの時は、チェックを入れてください。  |  |
|           | 0  | ※ポートが指定されている場合のみ、ポート番号を変更してください。             |  |
|           |    | ※送信メールサーバーは、SMTP形式のものを利用します。                 |  |
|           |    | また、 <b>受信メールサーバーは、POP3 形式のものだけ</b> が対象となります。 |  |
| 受信メールサーバー |    | 受信メールサーバー名を入力します。                            |  |
|           | 0  | ※SMTP認証を行う場合は、チェックと認証方式を選択してください。            |  |
|           |    | ※ポートが指定されている場合のみ、ポート番号を変更してください。             |  |

- 4. システム設定の 基本設定 より「メール」の「外部送信メール」を選択します

| 外部送信メールの編集                          |                                                                                                    |             |
|-------------------------------------|----------------------------------------------------------------------------------------------------|-------------|
|                                     |                                                                                                    | 営業推進部 鈴木 二郎 |
| 基本設定 > <b>外部送信メ</b> ー<br>※)は必須項目です。 | ルの編集                                                                                                    |             |
| メールサーバー(※)                          | 外部送信用                                                                                                    | ~           |
| E-Mailアドレス(※)                       | info@XXX.co.jp                                                                                                    |             |
| 受信ログインID                            | info                                                                                                    |             |
| 受信バスワード                             | •••••                                                                                                    |             |
| 受信バスワード(確認)                         | •••••                                                                                                    |             |
| POP before SMTP                     | <ul> <li>● メールサーバーの設定情報に準拠する</li> <li>○ 「POP before SMTP」は利用しない</li> </ul>                                                            |             |
| SMTP認証                              | <ul> <li>メールサーバーの設定情報に準拠する</li> <li>個別に「SMTP認証」を設定する</li> <li>認証方式</li> <li>ログインID</li> <li>パスワード</li> <li>「SMTP認証」は利用しない)</li> </ul> |             |

| 項目名             | 必須 | 説明                                                             |
|-----------------|----|----------------------------------------------------------------|
| メールサーバー         | 0  | 前項で設定したメールサーバー名を選択します。                                         |
| E-Mail アドレス     | 0  | 本マニュアル「3-3.メールアカウントについて」の「連携用アカウント」として用意<br>したメールアドレスを入力します。   |
| メールサーバー         | 0  | 受信するメールアドレスのサーバーを選択します。前項で設定した、メールサーバー名<br>を選択します。             |
| 受信ログイン ID       |    | POP before SMTP の設定の場合、アカウント名を入力します。<br>※上記設定の場合は、入力の必要はありません。 |
| 受信パスワード         |    | POP before SMTPの設定の場合、受信パスワードを入力します。                           |
| 受信パスワード(確認)     |    | ※上記設定の場合は、入力の必要はありません。                                         |
| POP before SMTP |    | 指定されていなければ初期値のままにしておきます。                                       |
| SMTP 認証         |    | 指定されていなければ初期値のままにしておきます。                                       |

#### 3-6.チェック事項と確認方法

必要な設定が終了しましたら、本番運用に向けて設定が正しくされているかチェックを行ってください。

#### 確認 1. 予約した時間にメール配信できるか。配信後、活動履歴が登録されているか。

このチェックで、配信情報の各種項目が正しく設定されているかどうかを確認することができます。

#### ■確認方法

- テスト用の「会社情報」、「お客様情報」を登録します。この時、お客様情報には、メールアドレスを 必ず入力します。
   ※メールアドレスは、テスト時に送信できるものをご用意ください。
- 2. 配信情報を登録します。「活動履歴作成」項目の「各配信先ごとに活動履歴を作成する」にチェックを入れます。

| 配信情報    |                                 |
|---------|---------------------------------|
|         |                                 |
| 配信タイトル* | メール配信20101025                   |
| 担当者*    | 営業部/営業1課 鈴木 敬治 選択               |
| 14214名  | WEB資料請求         選択         ×クリア |
|         | ✓ 各配信先ごとに活動履歴を作成する              |
|         | ☑御礼メール □資料送付□フォローコール □有効コール     |

3. 1で作成したテスト用お客様情報を配信先にセットします。

| リストに追加 🚽 🖓 チェック   | した情報 ▼                | 検索結果すべて ▼        | 表示設定 |      |
|-------------------|-----------------------|------------------|------|------|
| 会社情報から追加          | 件                     |                  |      |      |
| お客様情報から追加         | 「製品の発売決定!!!!)         |                  |      |      |
| 会社情報ターゲットリストから追加  | メールアドレス               |                  |      | 送信状況 |
| ち客種情報ターケットリストから追加 | admdr6in@aadfad.co.jp |                  |      | 未配信  |
| 35V読込<br>         | 13hjjad <i>r</i> r    | iin@aadfad.co.jp |      | 未配信  |
|                   | a322dmi               | n@aadfad.co.jp   |      | 未配信  |

※登録されている時間の10分以内の配信予約はできません。

- 4. 「配信情報承認機能設定」をご設定の場合、承認を行います。
- 5. 配信時間経過後、メールが到着しているか確認します。
- 6. 「メール配信」一覧より、配信情報が「配信済み」になっていることを確認します。

#### ■確認後

テスト配信が無事完了しましたら、テスト用の「会社情報」「お客様情報」「活動情報(引合情報を含む)」を削除されることをお勧めします。

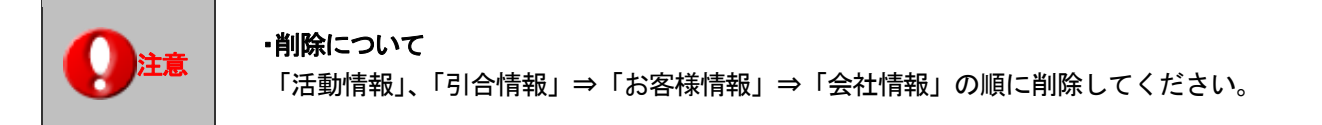

# メール配信できない場合は、以下をご確認ください。

| 確認                                                       | 項目                          |                                              |                                                    |                                         |                    |
|----------------------------------------------------------|-----------------------------|----------------------------------------------|----------------------------------------------------|-----------------------------------------|--------------------|
| 共通                                                       | 重事項                         |                                              |                                                    |                                         |                    |
| 1                                                        | ジャーナル                       | 対象の配信情報のこ                                    | コマンドメールの                                           | 送信が記録されているかご                            | 確認ください。            |
| -                                                        | 21-110                      | ※ジャーナル分類「メール DM サーバ」として記録されています。             |                                                    |                                         |                    |
| 2                                                        | メールDMサーバーの記動                | メール DM サーバーが起動しているかご確認ください。                  |                                                    |                                         |                    |
| -                                                        |                             | ※メールDMサーノ                                    | バーが起動してい                                           | いない場合、送受信ができま                           | せん。                |
|                                                          |                             | メールDM管理を開き、配信情報のコマンドメールが受信されているか<br>ご確認ください。 |                                                    |                                         |                    |
|                                                          |                             | システム設定                                       | <u>メールDM管理</u>                                     |                                         |                    |
|                                                          |                             | 基本設定<br>連携設定                                 | 受信済コマンドメール                                         |                                         |                    |
|                                                          |                             | <u> </u>                                     |                                                    |                                         |                    |
|                                                          |                             |                                              | メールDM管理 > 受信ガコマントメール                               |                                         |                    |
| 3                                                        | 文信泊のコマノトメール                 | メール配信ログ<br>マスタ連携ログ                           | 又后ロサルウ10日間経空地/シューマントスープルは日勤用が示されてより。<br>選択:コマンドメール |                                         |                    |
|                                                          |                             | <u>スール建物ロン</u><br>配信情報受信ログ<br>コマンドメール受信ログ    | 前へ 液へ 19件のログを 1件 - 50件 表示                          |                                         |                    |
|                                                          |                             | 受信済コマンドメール                                   | 受信済コマンドメール                                         | ,一覧<br>(件名                              | 送信者                |
|                                                          |                             |                                              |                                                    |                                         |                    |
|                                                          |                             |                                              | 2010/10/28 17:06                                   | MAIL-DELIVERY-partner.info@nicollabo.jp | trial@nicollabo.jp |
|                                                          |                             |                                              |                                                    |                                         |                    |
| 送信                                                       | 診状況が「 <mark>未配信</mark> 」のまま | 1                                            |                                                    |                                         |                    |
|                                                          |                             | 配信情報承認者設定を行われた場合、承認権者となった社員の承認がない場合          |                                                    |                                         |                    |
| 1                                                        | 配信情報承認者設定                   | は、配信されません。                                   |                                                    |                                         |                    |
|                                                          |                             | この場合、「承認状況」項目は、「未承認」と記載されています。               |                                                    |                                         |                    |
| 「配信リスト」項目に配信先がセットされていない場合は、送<br>2 配信先リスト 「オヨノテ」のキキトはいのキオ |                             | 信対象かないため                                     |                                                    |                                         |                    |
|                                                          |                             |                                              | となりまり。                                             |                                         |                    |
| 送信                                                       | 訳況が「 <mark>配信済み</mark> 」の場合 | 1                                            |                                                    |                                         |                    |
| 2                                                        | 送信先アドレス                     | テスト用で作成され                                    | れたお客様情報に                                           | 登録されたメールアドレス                            | が受信可能な             |
| -                                                        |                             | アドレスであるかこ                                    | ご確認ください。                                           |                                         |                    |
|                                                          | 配信アドレス                      | 配信アドレス/配信サーバーのご設定内容とご契約内容をご確認ください。           |                                                    |                                         |                    |
| 3                                                        |                             | システム設定画面の「基本設定」-「メール」-「メールサーバーの情報」           |                                                    |                                         |                    |
|                                                          | 配信サーバーの設定                   | ・受信した後に送信する「POP Before SMTP」の設定はありませんか?      |                                                    |                                         |                    |
|                                                          |                             | ・その都度認証を行                                    | SMTP AL                                            | JIH」の設定はありませんた                          | י ינ               |

✔ 補足

・配信情報の「エラーリスト表示」ボタンをクリックし、「送信状況説明」項目に、送信エラー内容が 記載されております。こちらもご参考ください。

# 4.FAQ

Q1. HPからの問い合わせはメールとして加工してメールサーバーへ送信要求を出すが、具体的にはどのよう なアクションとなるか。

A. お客様がご用意いただくお問い合わせ用の HP (CGI を含む) によりますが、弊社が提供している「問い合わせサンプル」を元にご用意いただいた場合は、formmailer approach cgi ファイルの Perl プログラムを利用して、HP を運用しているサーバー機にインストールされている Sendmail に対して行われます。

Q2.メールサーバーより HP の問い合わせがメールとして送信されるのは、どのアカウントからどのアカウン ト宛か。

A. お客様がご用意いただくお問い合わせ用の HP (CGI を含む) によりますが、弊社が提供している「問い合わせサ ンプル」を元にご用意いただいた場合は、formmailer approach cgi ファイルの1 8行目のメールアドレスが送信 先と送信元アドレスとなります。(同じメールアドレスを From と To に設定しています。) スパムメールを取込まない仕組みとして、「顧客創造 Approach」⇒「メール」⇒「メールアカウント設定」にて設定 したメールアドレスをしていただく必要があります。

○ 商標

本説明書に登場する会社名、製品名は各社の登録商標、商標です。

○ 免責

本説明書に掲載されている手順による操作の結果、ハード機器に万一障害などが発生しても、弊社では一切の責任を負いませんのであらかじめご了解ください。

○ 発行

2013 年 8 月 26 日 第 5 版 (改訂版)

| 株式会社 NIコンサルティング                                      |
|------------------------------------------------------|
| サポートデスク                                              |
| E-mail : support@ni-consul.co.jp Fax : 082-511-2226  |
| 営業時間:月曜日~金曜日 9:00~12:00、13:00~17:00(当社休業日、土・日・祝日を除く) |